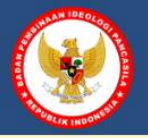

# BUKU PANDUAN APLIKASI TRANSPARANSI PASKIBRAKA

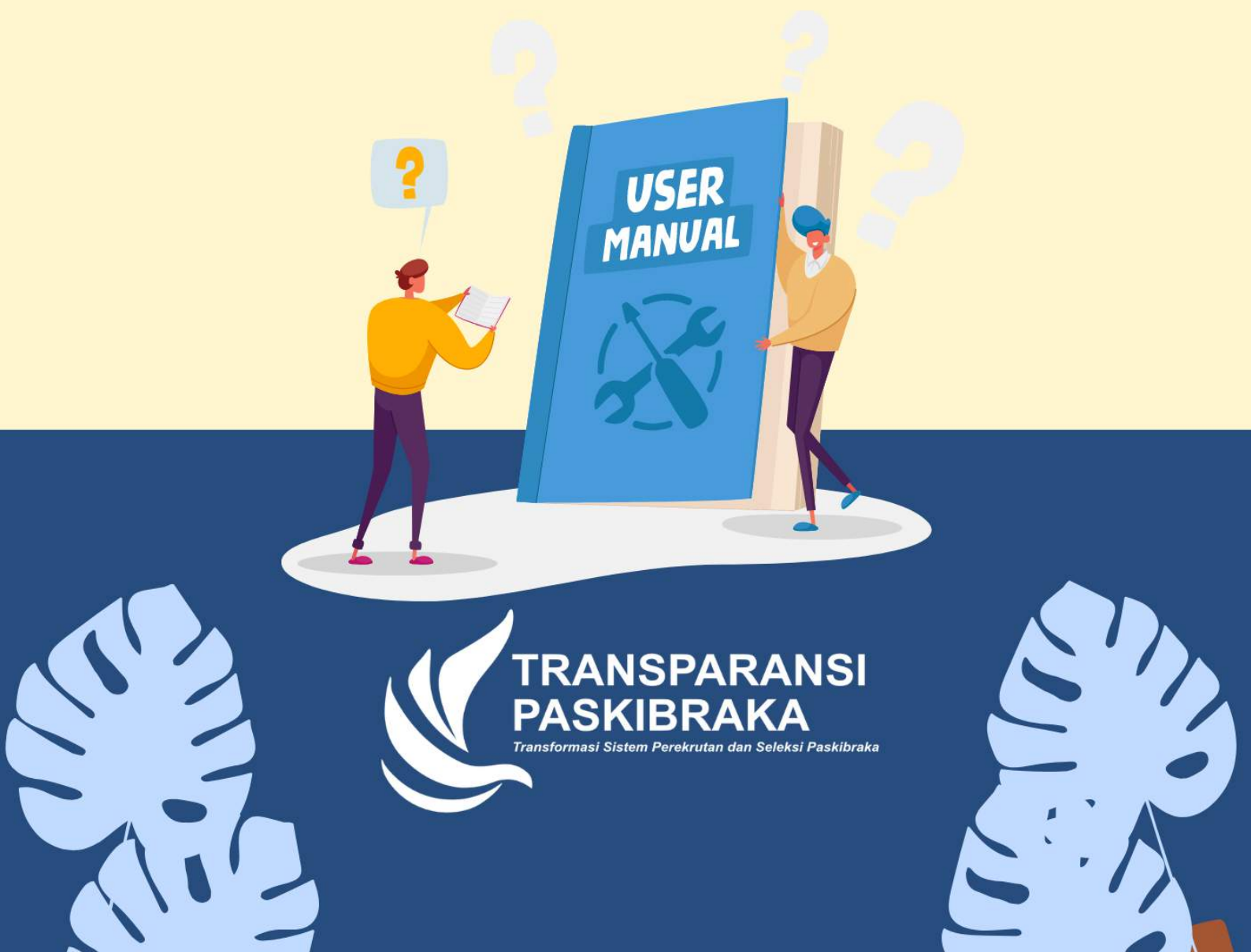

# Daftar Isi

| Daftar Isi                                                     | 2             |
|----------------------------------------------------------------|---------------|
| BAB I PENDAHULUAN                                              | 4             |
| 1.1 Tujuan pembuatan dokumen                                   | 4             |
| 1.2 Deskripsi umum aplikasi                                    | 5             |
| 1.3 Deskripsi umum kebutuhan aplikasi                          | 5             |
| BAB II PERANGKAT YANG DIBUTUHKAN                               | 6             |
| 2.3 Penggung aplikasi                                          | 7             |
| 2.4 Pengenalan dan pelatihan                                   | 7             |
| BAB III CARA PENGGUNAAN APUKASI TRANSPA                        | PANSI         |
| PASKIBRAKA UNTUK USFR/PFSFRTA (CALON PAS                       | SKIBRAKA)8    |
| 311 Cara menaakses situs website                               | 8             |
| 312 Membuka situs web dengan browser                           |               |
| 3.1.3 Melihat pengumuman dan dokumen persyaratan               | 9             |
| 3.1.4 Melihat jadwal seleksi                                   |               |
| 3.1.7 Cara pendaftaran peserta calon paskibraka                |               |
| 3.1.8 Login atau masuk ke akun                                 | 14            |
| 3.1.9 Cara melaporkan kendala                                  | 16            |
| 3.2.1 Upload berkas persyaratan                                | 17            |
| 3.2.2 Cara melihat hasil seleksi                               | 19            |
| 3.2.3 cara merubah password peserta                            | 20            |
| 3.2.4 cara melaksanakan ujian PIP dan TIU di aplikasi per      | isai 21       |
| BAB IV CARA PENGGUNAAN APLIKASI TRANSPA                        | RANSI         |
| PASKIBRAKA UNTUK ADMINISTRATOR DAN PAN                         | ITIA SELEKSI  |
|                                                                |               |
| 4.1.1 Cara mendaftar untuk admin dan panitia di Aplikasi Trans | sparansi      |
| Paskibraka                                                     | 26            |
| 4.1.2 Cara melakukan seleksi berkas bagi admin                 | 28            |
| 4.1.3 Cara melakukan pengaturan jadwal seleksi bagi admin      |               |
| 4.1.4 Cara melakukan seleksi parade bagi panitia               |               |
| 4.1.5 Cara melakukan seleksi Peraturan baris-berbaris (PBB) b  | agi panitia33 |
| 4.1.6 Cara melakukan seleksi Kesamaptaan bagi panitia          | 35            |
| 4.1.7 Cara melakukan seleksi kepribadian bagi panitia          |               |

|                                                                                                    | 3          |
|----------------------------------------------------------------------------------------------------|------------|
| 4.1.8 Cara melakukan seleksi kesehatan bagi panitia provinsi                                                        | 39         |
| 4.1.9 Cara melakukan seleksi psikotest bagi panitia provinsi                                                        | 41         |
| 4.2.1 Cara Admin melihat hasil seleksi peserta dan cara mengirimkan ut<br>ketingkat yang lebih tinggi               | usan<br>42 |
| 4.2.2 Cara melakukan verifikasi peserta, menambahkan soal ujian de mendaftarkan peserta ujian pada aplikasi perisai | an<br>44   |
| 4.2.3 Cara Logout/Keluar dari Aplikasi WEB dan Aplikasi Mobile                                                      | 56         |

# BAB I PENDAHULUAN

#### 1.1 Tujuan pembuatan dokumen

Dokumen user manual Aplikasi Transparansi Paskibraka dibuat untuk tujuan sebagai berikut:

- Menggambarkan dan menjelaskan penggunaan aplikasi Transparansi Paskibraka untuk Peserta (Calon Paskibraka), Admin Pusat, Provinsi serta Kabupaten/kota dan Panitia seleksi di Provinsi serta Kabupaten/Kota;
- 2. Sebagai panduan instalasi dan konfigurasi aplikasi Transparansi Paskibraka.

Pihak-pihak yang berkepentingan dan berhak menggunakan dokumen ini yaitu:

- 1. Peserta (calon Paskibraka):
  - Peserta menggunakan dokumen ini untuk panduan mereka bagaimana cara mendaftar, mengupload berkas persyaratan dan juga melihat hasil seleksi;
- 2. Admin Pusat, Provinsi dan Kabupaten/Kota:
  - Admin pusat menggunakan dokumen ini untuk panduan mereka menginput kuota peserta, menginput pengumuman,

memverifikasi panitia daerah dan juga untuk melihat data peserta pusat;

- Admin provinsi menggunakan dokumen ini untuk panduan mereka mengatur jadwal seleksi peserta, melihat hasil seleksi peserta di Provinsi masing-masing dan mengirim peserta ke tingkat PUSAT;
- Admin Kabupaten/Kota menggunakan dokumen ini untuk panduan mereka melakukan melakukan seleksi administrasi, menginput pengumuman, melihat hasil seleksi peserta di Kabupaten/Kota masingmasing, dan mengirim peserta ke tingkat Provinsi.
- 3. Panitia seleksi :
  - Panitia seleksi menggunakan dokumen ini untuk panduan mereka untuk menginput nilai para peserta.

#### 1.2 Deskripsi umum aplikasi

Deskripsi umum aplikasi meliputi sistem informasi berbasis digital yaitu Aplikasi berbasis mobile dan juga web guna untuk penyebarluasan informasi dan sistem rekrutmen dan seleksi untuk calon PASKIBRAKA ditingkat Pusat, Provinsi dan Kabupaten/Kota secara transparan.

#### 1.3 Deskripsi umum kebutuhan aplikasi

Deskripsi umum kebutuhan aplikasi yang akan diimplementasikan meliputi Peraturan Kepala Badan

5

BPIP dan semua informasi teknis bersumber dari BPIP dan juga DPPI yang menjadi acuan dalam pembangunan aplikasi

# BAB II PERANGKAT YANG DIBUTUHKAN

#### 2.1 Perangkat lunak

Untuk menjalankan aplikasi ini dibutuhkan perangkat lunak sebagai berikut:

- Windows atau macOS untuk *operating system* di desktop/laptop
- 2. Android untuk *operating system* di mobile/handphone
- 3. Microsoft edge, google chrome, safari, dan browser web lainnya sebagai *tools* untuk membuka portal paskibraka

#### 2.2 Perangkat keras

Untuk menjalankan aplikasi ini dibutuhkan perangkat keras sebagai berikut:

- 1. Dekstop PC/Laptop
- 2. Mobile phone/Handphone

#### 2.3 Pengguna aplikasi

Pengguna aplikasi yang akan menggunaan aplikasi ini adalah sebagai berikut:

- Untuk user, admin dan panitia seleksi memiliki pemahaman dasar tentang komputer dan internet
- 2. Untuk admin dan panitia seleksi memiliki pemahaman proses bisnis alur data seleksi dan rekrutmen Paskibraka

#### 2.4 Pengenalan dan pelatihan

Dalam proses pengoperasian aplikasi Transparansi Paskibraka BPIP akan mengadakan bimbingan teknis (BIMTEK) ke tiap daerah untuk tata cara dan penggunaan aplikasi ini.

#### BAB III

# CARA PENGGUNAAN APLIKASI TRANSPARANSI PASKIBRAKA UNTUK USER/PESERTA (CALON PASKIBRAKA)

#### 3.1.1 Cara mengakses situs website

Untuk mengakses situs web transparansi paskibraka user harus membuka browser terlebih dahulu, dibawah ini adalah beberapa contoh browser yang dapat digunakan untuk mengakses situs transparansi paskibraka:

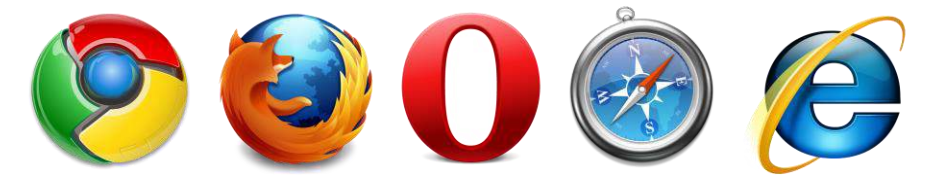

# 3.1.2 Membuka situs web dengan browser

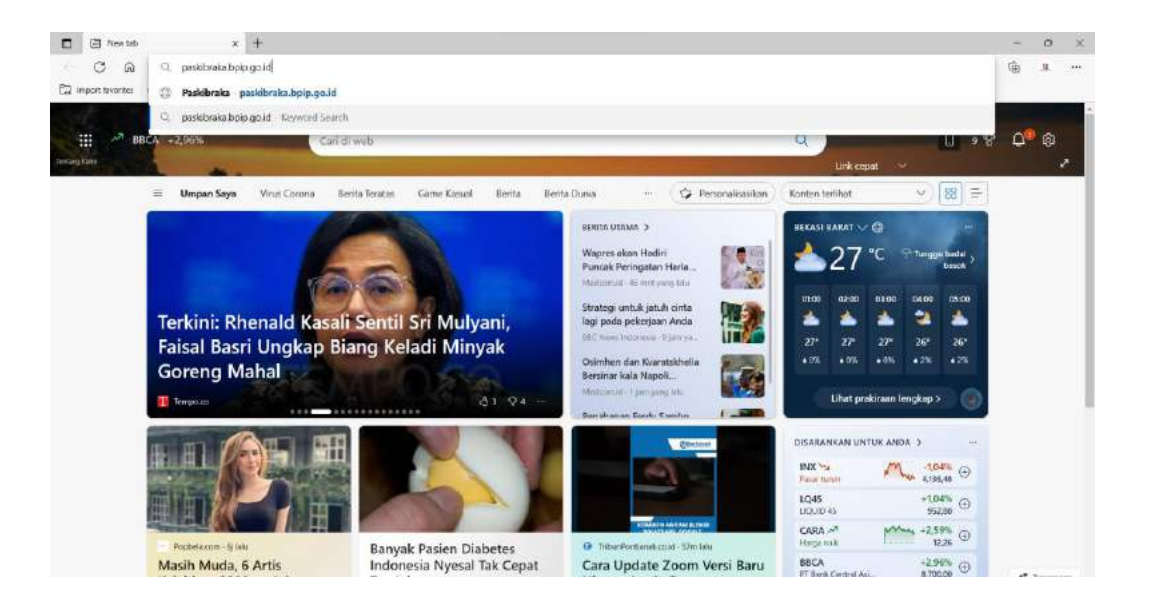

Berdasarkan gambar diatas untuk membuka situs web kita harus mengetik url **paskibraka.bpip.go.id** di textbox paling atas yang ada di browser

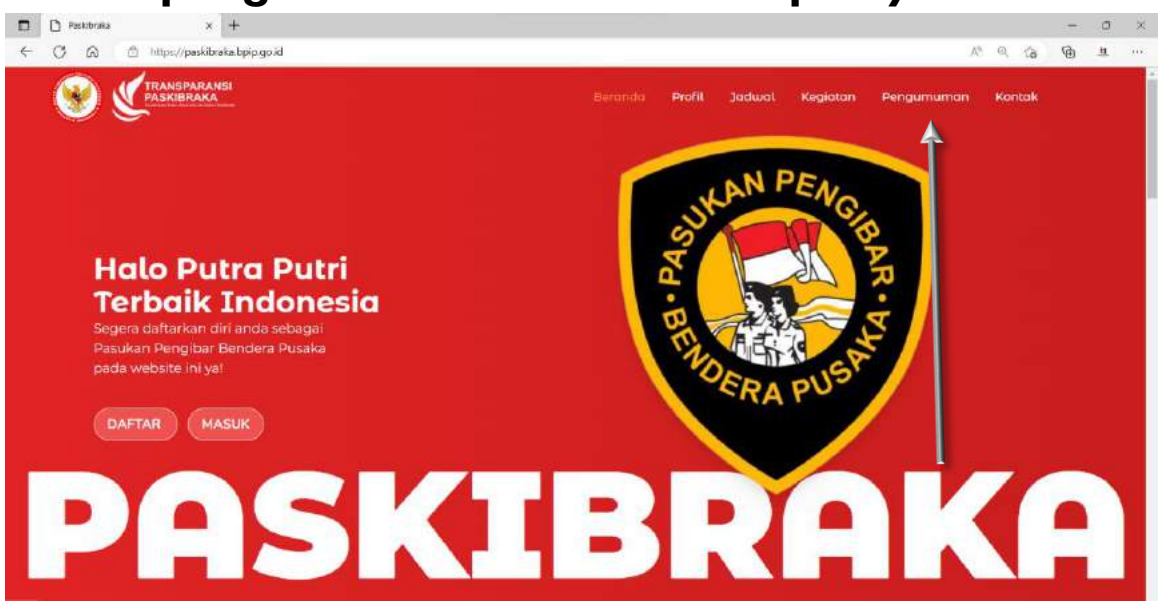

#### 3.1.3 Melihat pengumuman dan dokumen persyaratan

Setelah portal web terbuka peserta bisa membuka menu pengumuman dengan cara mengklik menu yang ditandai dengan panah sesuai gambar diatas untuk melihat persyaratan dan juga waktu dibukanya pendaftaran bagi peserta calon paskibraka dan akan tampil halaman seperti gambar dibawah,

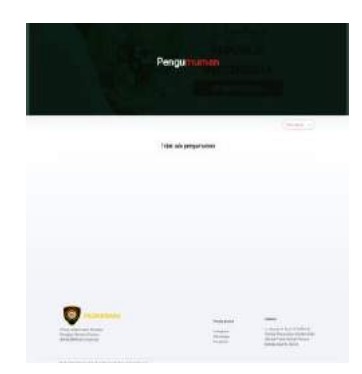

dan akan tersedia tombol (Plihlokasi ) untuk melakukan filter wilayah untuk melihat pengumuman dan akan tersedia 3 wilayah yaitu pengumuman tingkat pusat, tingkat provinsi dan tingkat kab/kota, setelah memilih filter wilayah akan tampil dokumen pengumuman seperti gambar dibawah

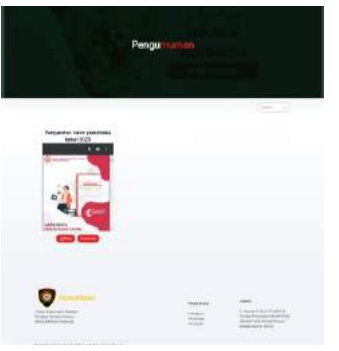

dokumen tersebut akan tersedia dua tombol, untuk melihat dokumen dapat menekan tombol Buka jika ingin mengunduh dokumen daoat menekan tombol

# 3.1.4 Melihat jadwal seleksi

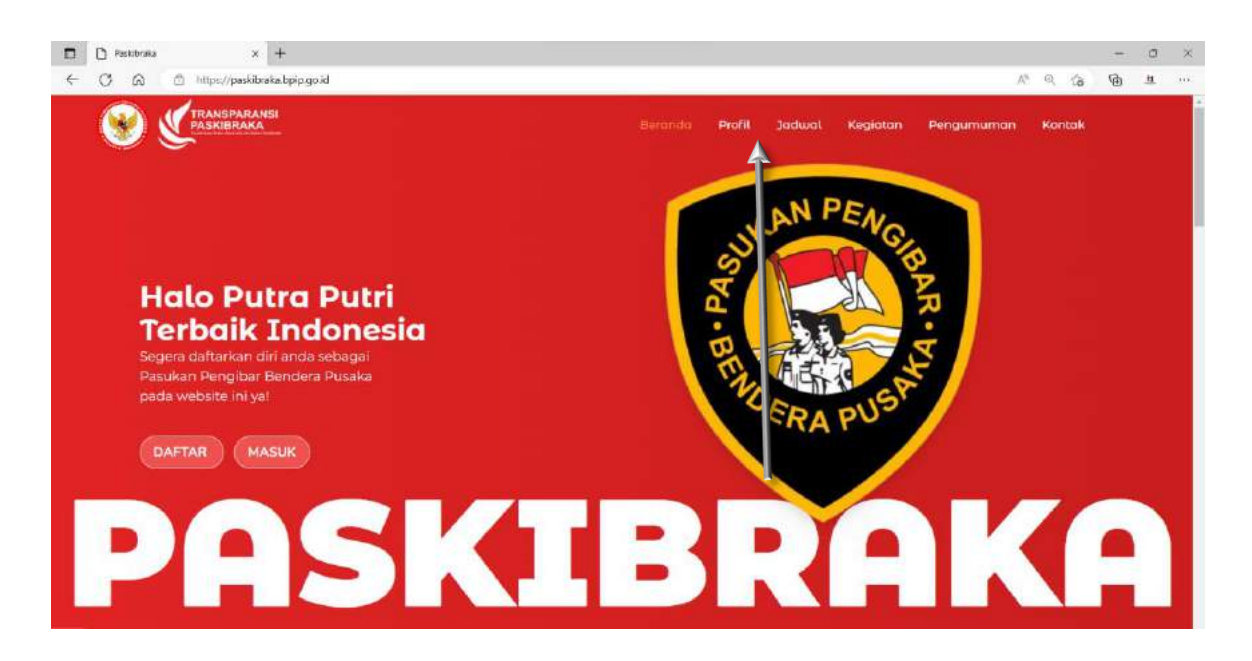

Untuk melihat waktu seleksi peserta dapat membuka menu jadwal dengan cara mengklik menu yang ditandai dengan panah sesuai gambar diatas dan akan tampil halaman seperti gambar dibawah:

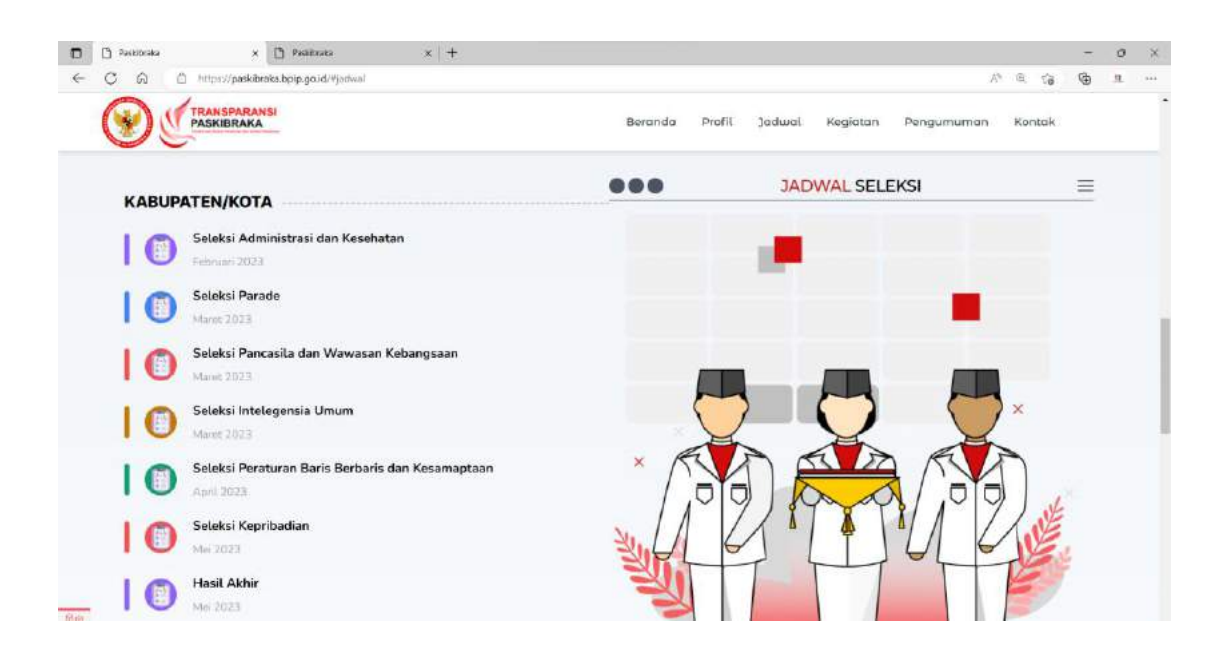

#### 3.1.7 Cara pendaftaran peserta calon paskibraka

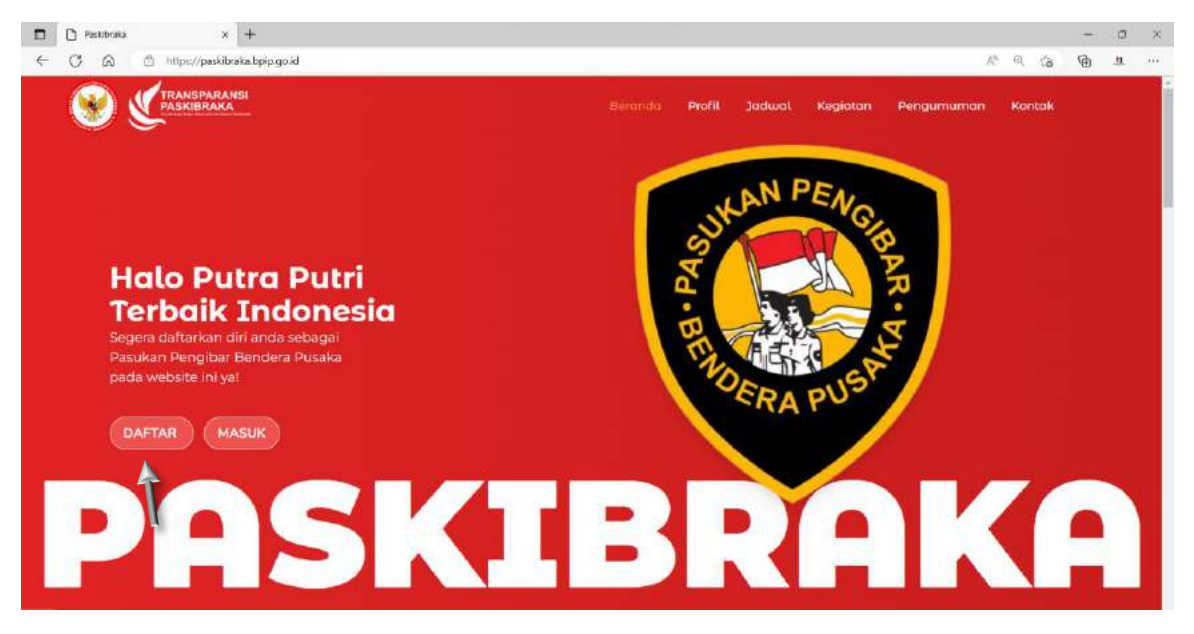

Untuk menuju portal pendaftaran user dapat membuka menu pendaftaran dengan cara mengklik menu yang ditandai dengan panah sesuai gambar diatas dan akan terbuka halaman seperti dibawah:

| FRA Salah Sob   NAKA (2500AP*   DEFAIL SALEX   ALLMAT SBROUCH   EXALL   ALLMAT SBROUCH   EXALL   HIS   HIS   HIS   HIS   MODERSCALLANE   INSEACBAM   PROVENDI ASUL SDOCLAME   HIS   HIS   PROVENDI ASUL SDOCLAME   INSEACBAM   PROVENDI ASUL SDOCLAME   INSEACBAM   PROVENDI ASUL SDOCLAME   INSEACBAM   PROVENDI ASUL SDOCLAME   INSEACBAM   INSEACBAM   INSEACBAM   INSEACBAM   INSEACBAM   INSEACBAM   INSEACBAM   INSEACBAM                                                                                                    |                             | JENIS KELANIN          |                                   |
|----------------------------------------------------------------------------------------------------|-----------------------------|------------------------|-----------------------------------|
| ALMAN ESKEVAN<br>ALMAN SSKEVAN<br>ALMAN SSKEVAN<br>ALMAN SSKEVAN<br>RT WW<br>RECOVER ASAL SSKEVAN<br>RECOVER ASAL SSKEVAN<br>RECOVER ASAL SSKEVAN<br>RECOVER ASAL SSKEVAN<br>RASERSKEVAN<br>RASERS |                             |                        |                                   |
| AS44 ESEXUAH  ALANAT SEXCUAH  ALANAT SEXCUAH                                                                                                    | HANKA LENGHAP               | TEMPAT LANK            | PORTAL SELEKSI                    |
| ALEMAT SERCEAH  ALEMAT SERCEAH                                                                                                    | ASAL SENOLAH                | TANSGALLAHR            | 1                                 |
| ALAMIT SERCEAH EMAL<br>AL MAT SERCEAH HO HAADSHOKE<br>AT BW HISTACIBAA<br>PEDNINGI ASAK SEXCLAM<br>UPDIS Seals Sealow<br>RADUSTENICTR, ASAK SEXCLAH<br>RADUSTENICTR, ASAK SEXCLAH                                                                                                    |                             | mmatal/yyyy            |                                   |
| RECURSTENEDRASE SUCCESS                                                                                                    | ALAMAT SEKOLAH              | ENAL                   |                                   |
| AT BAY INSTACTABLE MAY INSTACTABLE MAY INTERIA MAY INSTACTABLE                                                                                                    |                             | NO. HANSPHONE          |                                   |
| PROVINSI ASSA SONCEAM PROVINSI ASSA SONCEAM PROVINSI ASSA SONCEAM PROVINSI ASSA SONCEAM PROVINSI ASSA SONCEAM ASSA SONCEAM ASSA SONCEAM ASSA SONCEAM ASSA SONCEAM ASSA SONCEAM ASSA SONCEAM ASSA SONCEAM ASSA SONCEAM ASSA SONCEAM ASSA SONCE ASSA SONCE SONCE SONCE SONCE SONCE SONCE SONCE SONCE SONCE SONCE SONCE SONCE SONCE SONCE SONCE SONCE SO                                                                                                    | AT RAV                      |                        |                                   |
| PROVING ASSUE GORCUM                                                                                                    |                             | https://initigram.com/ | the second second                 |
| KABURATIZAKOTA ASAL SEXOLAH                                                                                                    | RECURSI ASAL SEKCLAR        | FACEBOOK               | and the second second second      |
| KABUPATINIKOTA ASAC SEKKLAH                                                                                                    |                             | PRODUCTIVE CONTRACTOR  | PASKIBRAKA                        |
| Prin Latin Satur                                                                                                    | Plan talah Satu             | TWITTER                | INDONESIA                         |
| KECAMATAN ASAL SEKILAN BADAN PEMBINAAN IDEOLOGI PA                                                                                                    | RECAMATAN ASAL SERCE AH     | TREE://wither.com/     | IADAN PEMBINAAN IDEOLOGI PANCASIL |
| HEPUBLIK INDONESIA                                                                                                    | ++Ptin Sauk Sature v        | MINAT DAN BAKAT        | REPUBLIK INDONESIA                |
| DESANCELIRAHAN ASAL SEKOLAH                                                                                                    | DESAMELURIAHAN ASAL SEKOLAH |                        |                                   |
| na Pilit Saluh Saluna v                                                                                                    | POIN Salah Salama v         |                        |                                   |

- Isi data diri berupa NIK, nama lengkap, jenis kelamin dan tanggal lahir
- Isi data sekolah untuk menentukan dimana peserta akan bertugas
- Isi data kontak pribadi berupa email, nomor handphone dan media sosial, untuk media sosial peserta harus mengisi link dari profil media sosial tersebut
- 4. Isi data minat dan bakat sesuai dengan kemampuan masing-masing peserta
- 5. Pastikan data yang dimasukan sudah benar, setelah itu peserta dapat menekan tombol

maka akan tampil halaman

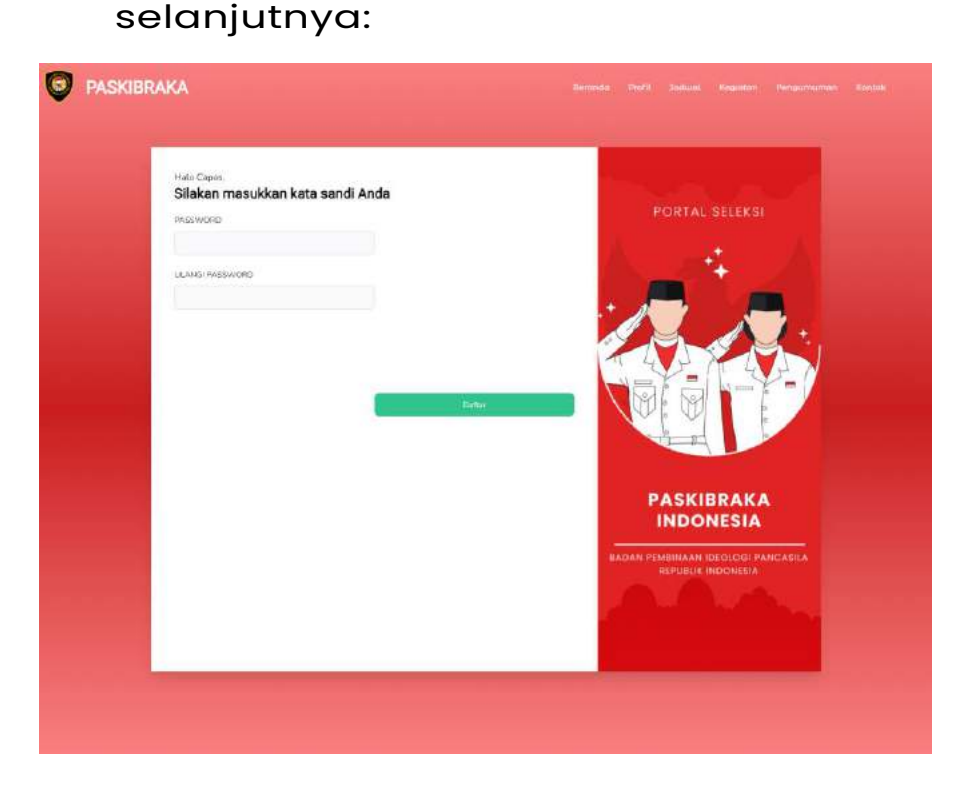

- Isi kata sandi anda dengan minimal 6 karakter dan isi pastikan password harus sama pada kedua textbox
- 7. Setelah itu peserta dapat menekan tombol

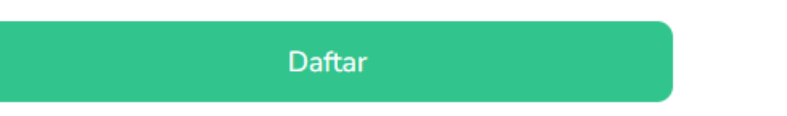

8. Jika pendaftaran berhasil maka akan tampil halaman login seperti gambar dibawah:

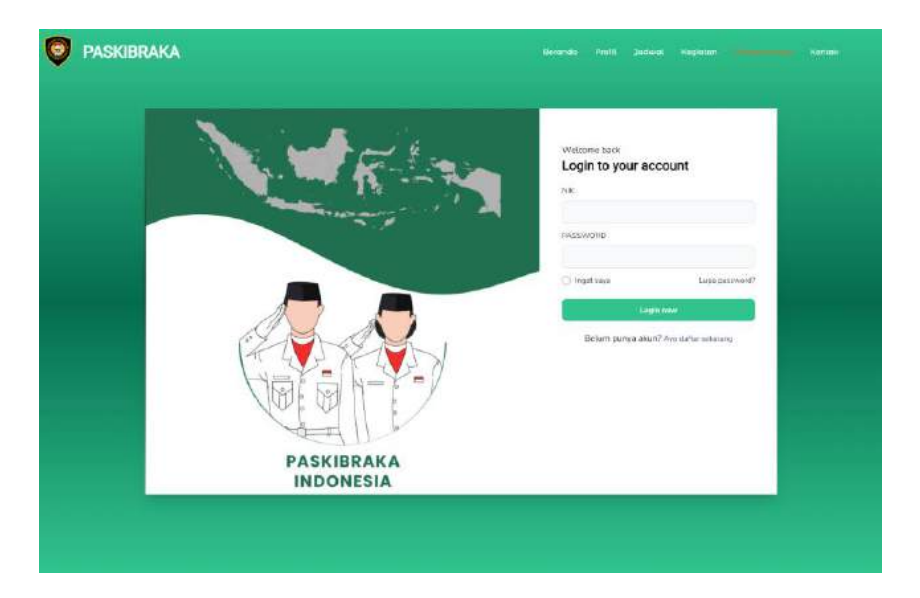

#### 3.1.8 Login atau masuk ke akun

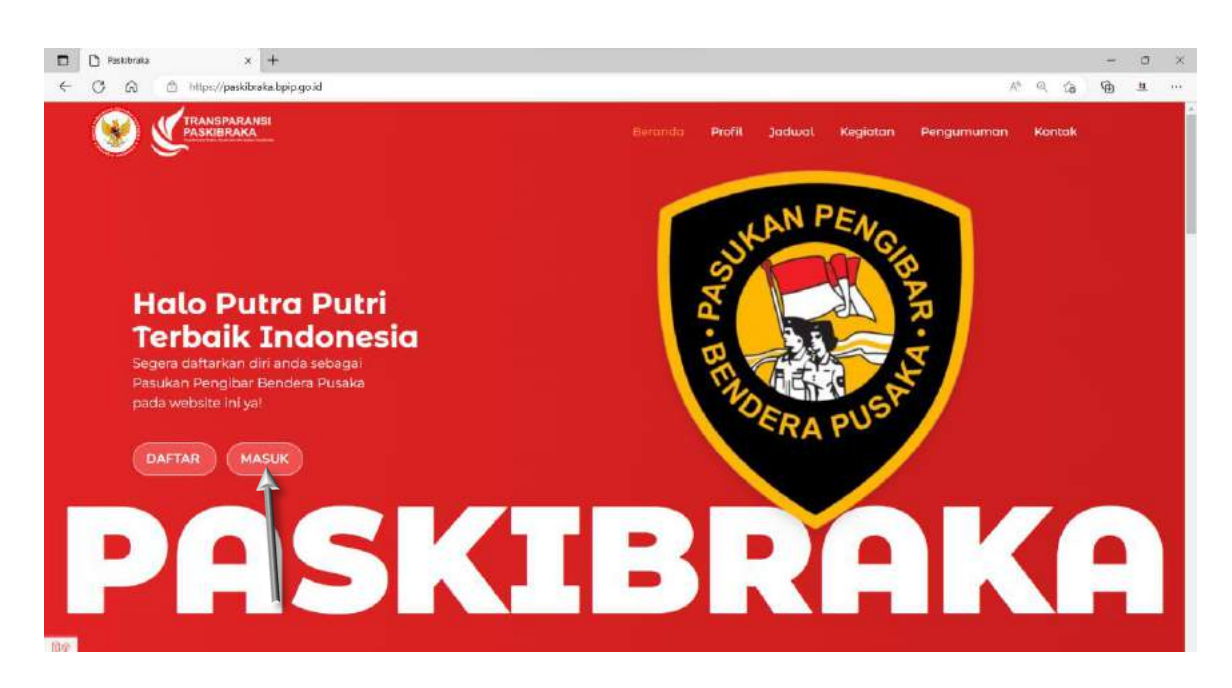

Untuk menuju halaman login peserta dapat membuka menu masuk dengan cara mengklik menu yang ditandai dengan panah sesuai gambar diatas dan akan terbuka halaman seperti dibawah:

| PASKIBRAKA tieranda Patita Jadied Negetata sarate                         |                               |
|---------------------------------------------------------------------------|-------------------------------|
| Wittene harv<br>Login to spour account<br>Ne<br>Frequencies               | 1. Masukan<br>Nomor Induk     |
| lagio patrino<br>Cargo nine<br>Belariti panga askul? Anya dather subseany | Kependudukan<br>(NIK) yang di |
| PASKIBRAKA                                                                | daftarkan pada                |
| INDONESIA                                                                 | 2. Masukan                    |

kata sandi yang sudah dibuat pada

textbox kedua;

3. Jika kedua textbox sudah terisi silahkan

Login now

tekan tombol

#### 3.1.9 Cara melaporkan kendala

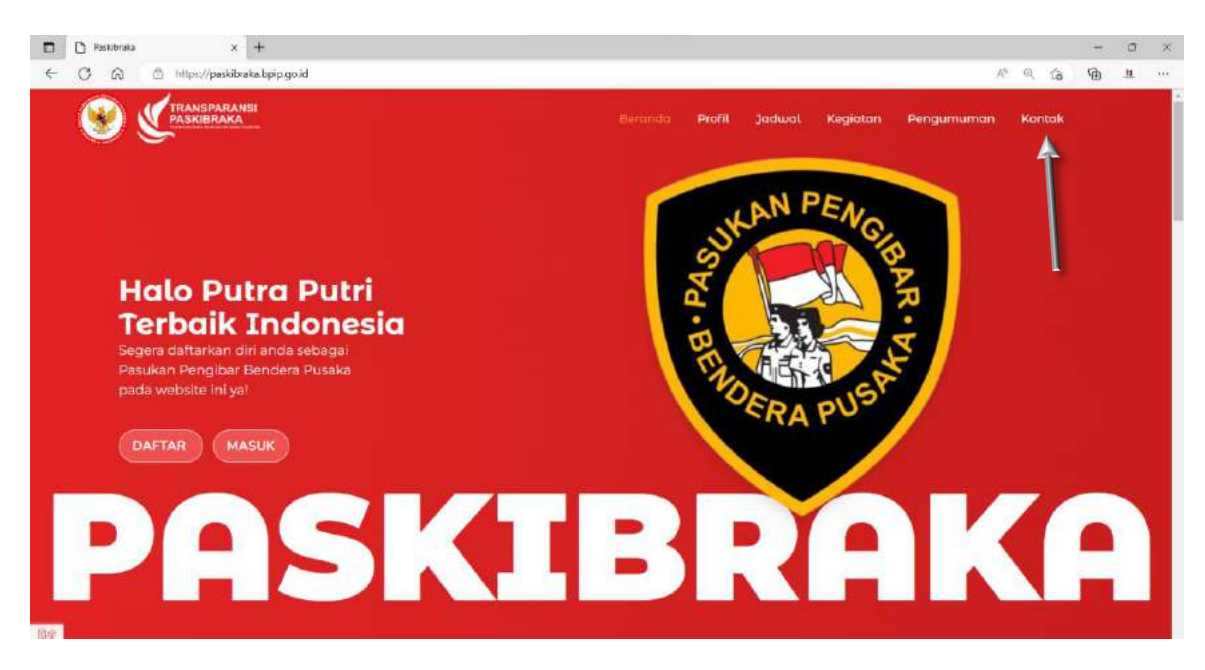

Apabila peserta memiliki kendala ataupun lupa password dapat membuka menu kontak dengan cara mengklik menu yang ditandai dengan panah sesuai gambar diatas

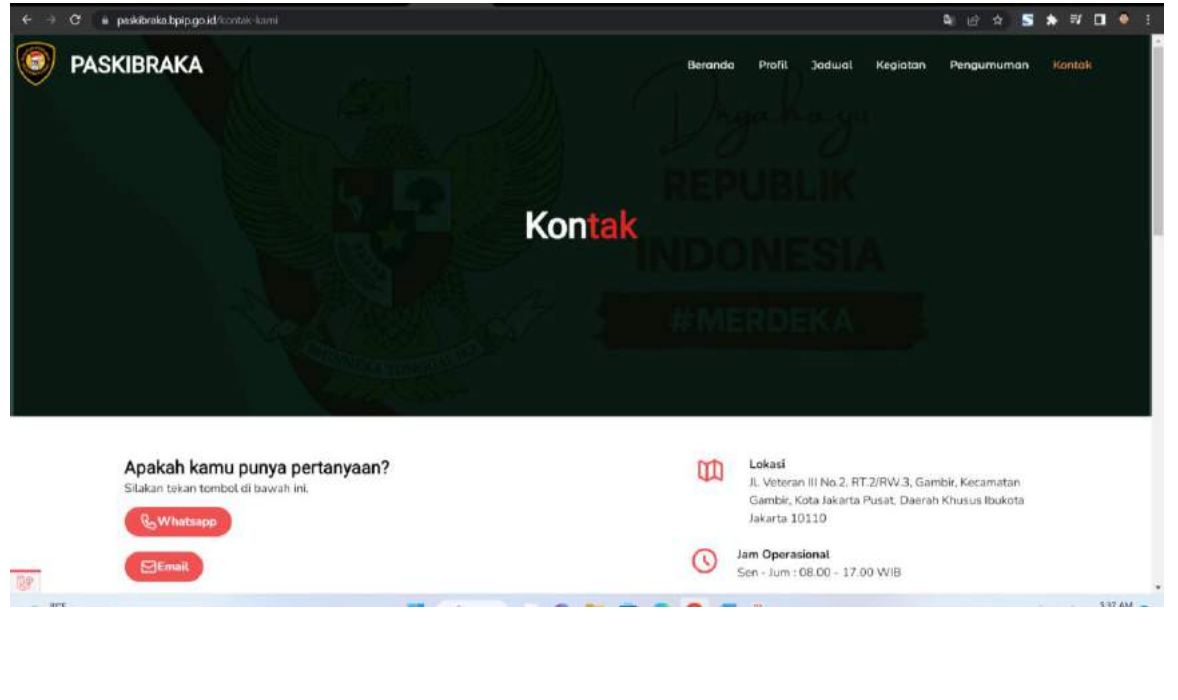

Email

Setelah itu peserta dapat menekan tombol bantuan dari admin pusat

untuk mendapatkan

#### 3.2.1 Upload berkas persyaratan

| Dashboard<br>Hasil Seleksi |                                                                                    | IUHAMAD SYAHNAN<br>Ion Paskibraka dari KOTA TANGER | ANG SELATAN          | KOTA TANG                     | ERANG SELATAN |
|----------------------------|------------------------------------------------------------------------------------|----------------------------------------------------|----------------------|-------------------------------|---------------|
| Keluar                     | Alamat      IL VYARU SEL CLATER KEC. SEPECING, KUTA TANCEPAN SELATAN, BANTEN 15317 | Surel<br>aaa1ccc23()tymail.com                     | C Phone 088213678733 |                               | DERM MALAN    |
|                            | Silakan lengkapi data Anda                                                         | DATE                                               | STATUS               | UPLOAD FILE                   | FILE ACTION   |
|                            | Kartu Keluarga                                                                     |                                                    | G Bellum Terustices  | United Ha                     |               |
|                            | Surat lain Sekolah dan Surat lain ori                                              | ing to a/vati                                      | () Return Tangthing  | Upined The just, see these    |               |
|                            | Surat permyataan                                                                   |                                                    | () Finism Temphant   | Upload file<br>(af, sec. they |               |
|                            | Laporan hasik belajor (rapor) ketas J                                              | <b>1</b>                                           | () Belum Teractical  | Upbaid fla                    |               |
|                            | Surat keterangan sehat                                                             |                                                    | Delum Terapland      | Upload Na<br>1987, no. Aug    |               |

Setelah akun berhasil Login, akan tampil halaman untuk mengupload berkas persyaratan sesua keterangan diatas dan berbentuk pdf untuk file dan foto peserta jpg/png dengan maksimal ukuran 2mb, setelah berhasil mengupload file dan foto bisa menekan tombol olan halaman akan berubah tampilan seperti gambar dibawah:

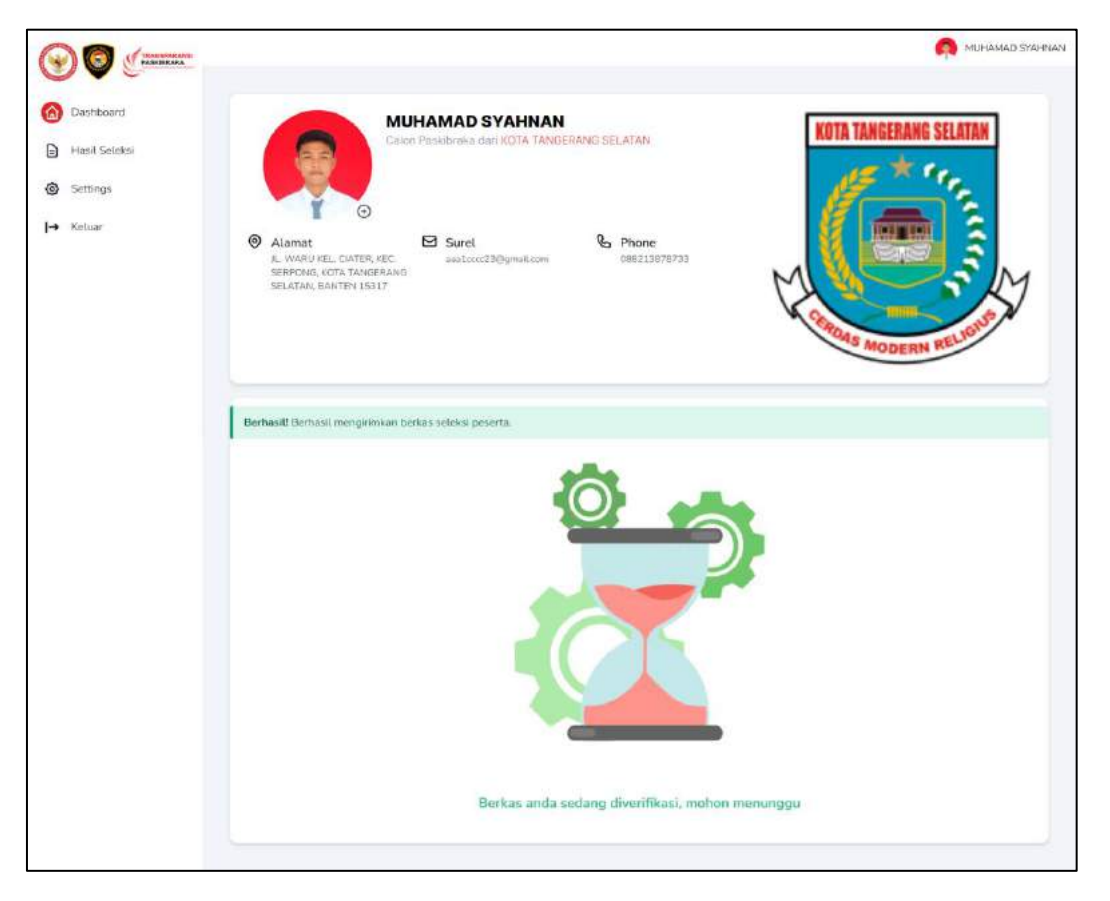

Setelah berkas dikirim admin akan melakukan verifikasi berkas terlebih dahulu jika sudah diverifikasi akan tampil halaman seperti gambar dibawah:

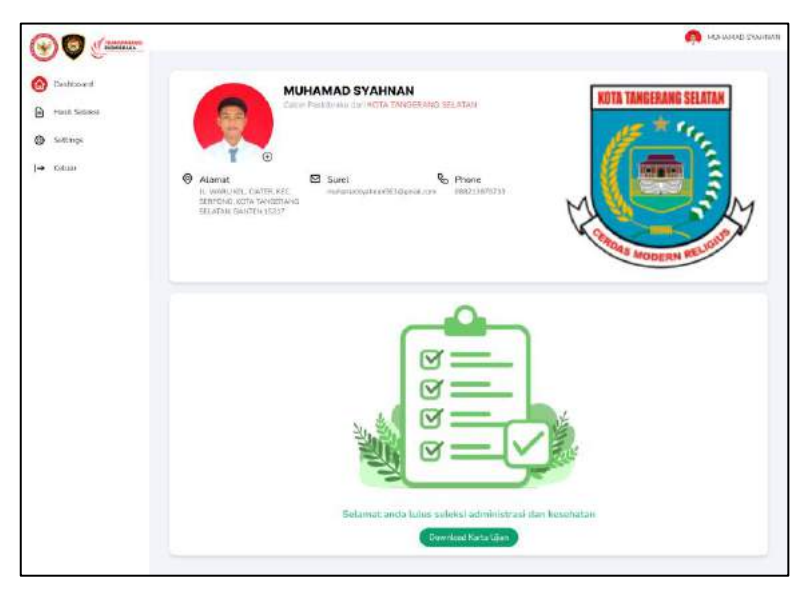

Jika lulus peserta dapat mendownload kartu ujian dengan

menekan tombol

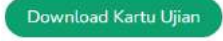

#### 3.2.2 Cara melihat hasil seleksi

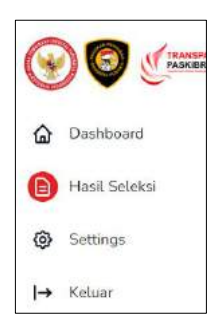

Untuk melihat hasi dan nilai peserta saat seleksi dapat mengklik menu hasil seleksi seperti gambar disamping dan akan tampil halaman seperti gambar dibawah:

| <b>П</b>                                                               |                                                                                                    |                       |                  | MUHAMAD SYAHNAN |
|------------------------------------------------------------------------|----------------------------------------------------------------------------------------------------|-----------------------|------------------|-----------------|
| <ul> <li>Dashboard</li> <li>Hasil Seleksi</li> <li>Settings</li> </ul> | Calon Paskibraka dari KOTA TANK                                                                                        | N<br>DERANG SELATAN   | KOTA TANGERANG S | ELATAN          |
| l→ Keluar                                                              | Alamat     JL, VVARU KEL, CIATER, KEC,     SEEPONG, KOTA TANGERANG     SELATAN, BANTEN 15317     SELATAN, BANTEN 15317 | Phone<br>DB8213878733 | CRIMAS MODERN R  | No. Contraction |
|                                                                        | HASIL SELEKSI                                                                                                    |                       |                  |                 |
|                                                                        | ADMINISTRASI DAN KESEHATAN                                                                                             | 04 Feb 2023           | LOLOS            | Unst            |
|                                                                        | PARADE                                                                                                    | 04 Feb 2023           | LOLOS            | Uhat            |
|                                                                        | PANCASILA DAN WAWASAN KEBANGSAAN                                                                                       | 04 Feb 2023           | LOLOS            | Linet           |
|                                                                        | INTELEGENSIA UMUM                                                                                                    | 04 Feb 2023           | 101.05           | Una             |
|                                                                        | PSB                                                                                                    | 04 Feb 2023           | 60               | Uhut            |
|                                                                        | KESAMAPTAAN                                                                                                    | 04 Feb 2023           | n                | Libet           |
|                                                                        | KEPRIBADIAN                                                                                                    | 04 Feb 2023           | 67               | Cint            |
|                                                                        |                                                                                                    |                       |                  |                 |

Jika ingin melihat hasil dan nilai secara detail

bisa menekan tombol

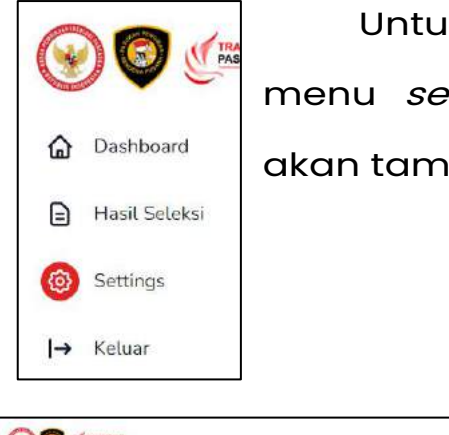

Untuk merubah data peserta dapat mengklik menu *settings* seperti gambar disamping dan akan tampil halaman seperti gambar dibawah:

| 0.200      |                               |                         |
|------------|-------------------------------|-------------------------|
| il Sojeksi | 644                           | NeraLorging             |
|            | 000000000000000               | MANNAD SIXINIAN         |
| 1.02       | Aud Seistah                   | Test                    |
| ar .       | AA                            | antoni216grature        |
|            | Atamat-                       |                         |
|            |                               |                         |
|            | RT INV                        |                         |
|            | 009 009                       |                         |
|            | PROVENSI                      | No Handahare            |
|            | RANTER .                      | - 00673.9870733         |
|            |                               | More dan Halar          |
|            | EDBLIPATISTICULTS,            |                         |
|            | score recordenation estimated | ladogram                |
|            | KECAMATAN                     | Republication           |
|            | E PATRAT TRAVER               | Fosher                  |
|            | PPP ALMER CONTACTOR           | man construction        |
|            | PERMIN                        | and any construction of |
|            | Paraversed basia              |                         |
|            | Korthmos: Parawort hars       |                         |

Setelah itu isi password baru dan ulangi

password baru yang akan diubah

# 3.2.4 cara melaksanakan ujian PIP dan TIU di aplikasi perisai

Bukalah aplikasi pencarian (browser) pada PC/LAPTOP/HANDPHONE (Microsoft edge, google chrome, mozila firefox, safari, dsb), Lalu kunjungi laman perisai.bpip.go.id

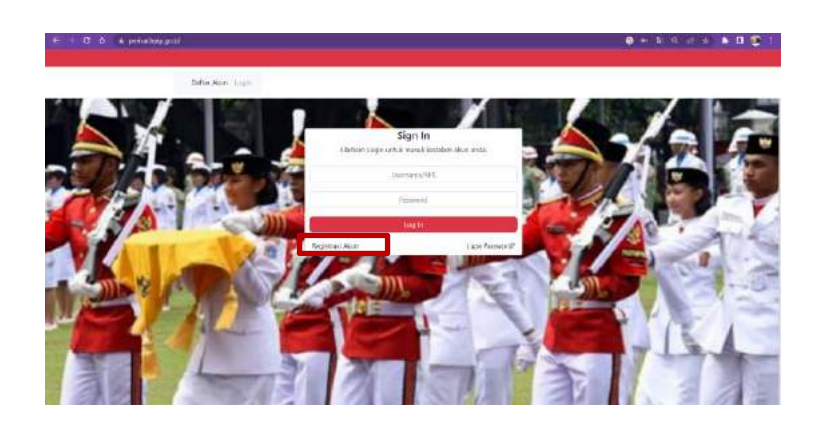

Klik tombol "registrasi akun"

| C O a prinding gubbeler storeptor | • • • • • • • |
|-----------------------------------|---------------|
|                                   |               |
| Dather Association Longers        |               |
| Perdattaran Al                    | ktari         |
| Verlah Gelev Paristenna i         | chorrs.       |
| DADA TORN                         |               |
| Matrix prime to -                 |               |
| Monday National and a grade       |               |
| nx -                              |               |
| Monday/FE                         |               |
| 868.c                             |               |
| Minandrom MASH                    |               |
| No Hardphone 2                    |               |
| Earlie EditEctive222              |               |
| No No Act -                       |               |
| Geran (2012):+1277                |               |
| area his, far sinaryy."           |               |
| Mession Varia Ita Varia ya        |               |

Selanjutnya para peserta seleksi diminta untuk melengkapi form pendaftaran akun, mulai dari data diri hingga pembuatan nama pengguna dan password (harap mengingat username dan passwoard yang telah dibuat). Setelah semua identitas diri terisi, jika peserta seleksi sudah yakin dengan jawaban dalam pengisian form dapat dilanjutkan dengan mengklik tombol "DAFTAR"

| C O + penaloppintusterbygene                                                                                                 | 0 + C = 1 + 0     |
|----------------------------------------------------------------------------------------------------|-------------------|
| ato Sensi *                                                                                                    |                   |
| Ref. Levil                                                                                                    |                   |
| Day the Sect 7.                                                                                                    |                   |
| Unsplicite Secol                                                                                                    |                   |
| Line I Mar                                                                                                    |                   |
| Chocke He The Flacification                                                                                                  |                   |
| ipo maliani ante mengilett program Pauldonia?                                                                                |                   |
| herebert (                                                                                                    |                   |
| la seleteplit vergat hastraa hitapi arg mer ole belantakan ole bagu tegin katema olek olea bergin olege katrakad gane jergin | at tomort Magn 10 |
| Jaarhan.                                                                                                    |                   |
|                                                                                                    |                   |
|                                                                                                    |                   |
|                                                                                                    |                   |
|                                                                                                    |                   |
| EN INC                                                                                                    |                   |
| Sedan menviliki atlan <sup>e</sup> kék untuk todn                                                                            |                   |
|                                                                                                    |                   |

Jika pendaftaran berhasil maka akan muncul dialog box "BERHASIL sukses, tunggu verifikasi oleh admin" peserta seleksi harap menunggu proses verifikasi oleh admin. Jika pendaftaran gagal peserta diminta melengkapi form dikarnakan ada form yang belum di isi oleh peserta seleksi, semua form wajib diisi untuk melanjutkan pendaftaran.

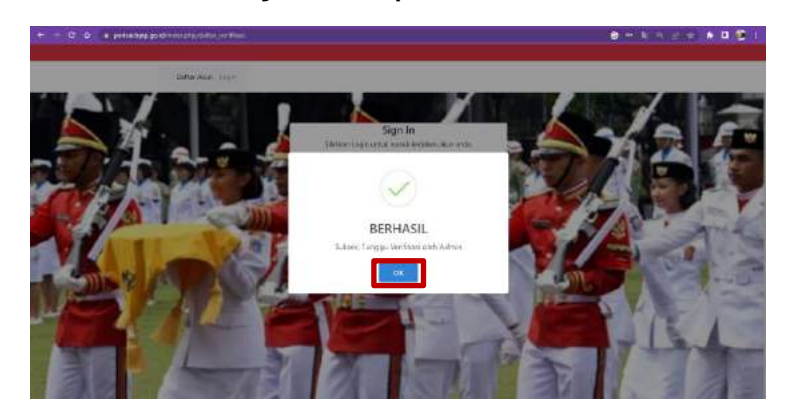

Jika user peserta seleksi sudah diverifikasi oleh admin, peserta seleksi dapat langsung mengunjungi kembali laman perisai.bpip.go.id, dan dilanjutkan memasukan username dan password yang telah dibuat sebelumnya pada saat pendaftaran sebelumnya. Jika sudah menuliskan username dan password klik tombol "log in"

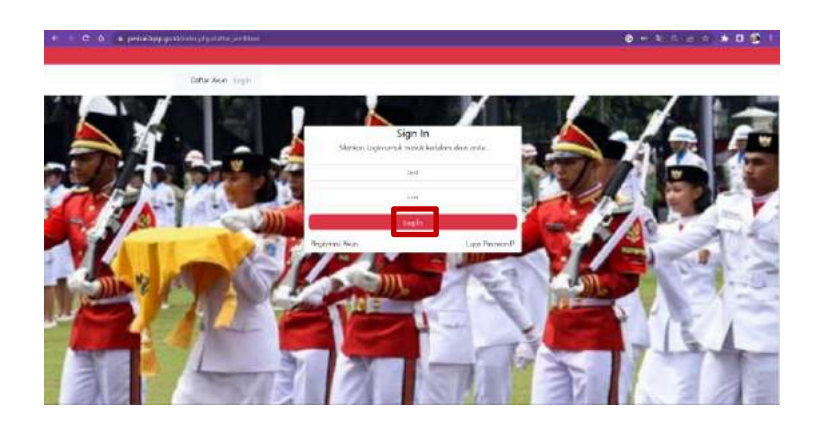

Setelah berhasil, maka di halaman utama para peserta seleksi otomatis tersedia paket soal ujian yang wajib diikuti oleh peserta seleksi. Contoh paket ujian bernama tes wawasan kebangsaan tingkat kabupaten, untuk dapat mengikuti tes peserta seleksi harap klik tombol "mulai"

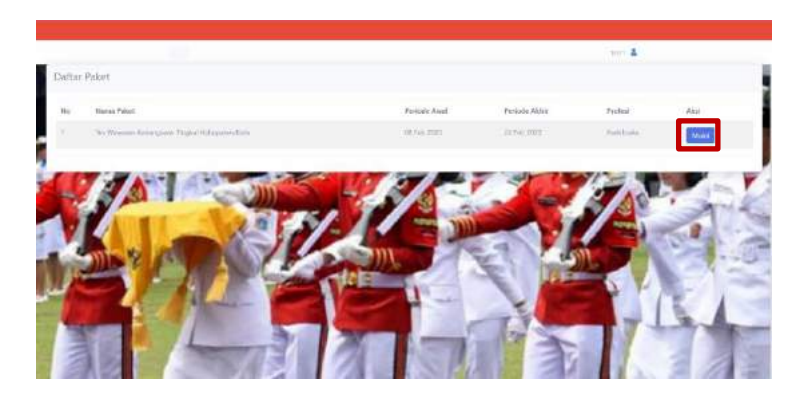

Sebelum mengisi jawaban harap centang kolom persetujuan mengenai syarat dan kondisi ujian dan klik tombol "lanjutkan"

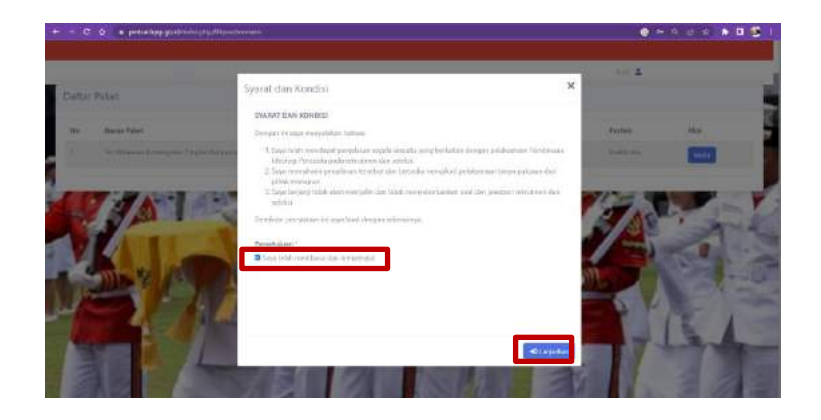

Setelah itu mulailah mengerjakan ujian dengan memperhatikan waktu yang tersedia di pojok kanan atas.

| i e            | C D a principalitation of the construction of the second second secon    | ● N :: ≠   ¥ 0 5                              |
|----------------|----------------------------------------------------------------------------------------------------|-----------------------------------------------|
|                |                                                                                                    | A                                             |
|                |                                                                                                    | Sisa waktu anda : 0 iam : 19 menit : 55 detik |
| Julia<br>Paria | All Eners 1 - No Wanness Schwarzensen Freedor Robinserwachten<br>aller - 1 - 147 Mit Fels 2013                                                                                                    |                                               |
| ami            | suedoner                                                                                                    |                                               |
| The            | n Gandai                                                                                                    |                                               |
| 141            | Pertanyaan                                                                                                    |                                               |
|                | sinne work portoine 0.0 We wint must holes under                                                                                                    |                                               |
|                | 2) Francisco III do 1941 (117) Marcinetto III do Canado III do Canado IIII do Canado III do Canado III do Canado III do Canado III do Can      |                                               |
| 1              | Applied A.D. gauge back strength formation that ideal and an applied by the setting of the setting of the setti | n doraça mala.                                |
|                | <ul> <li>D. D.L. TOMERT'S TOPOLOGIESE CONTINUESES</li> <li>D. B.L. TOMERT'S TOPOLOGIESES</li> <li>D. D. TOMERTING AND CONTINUESES</li> <li>D. D. TOMERTING AND CONTINUESES</li> <li>D. DET MALLACCE RECEIVES AND CONTINUESES</li> <li>D. DET MALLACCE RECEIVES AND CONTINUESES</li> <li>D. DET MALLACCE RECEIVES AND CONTINUESES</li> <li>D. DET MALLACCE RECEIVES AND CONTINUESES</li> <li>D. DET MALLACCE RECEIVES AND CONTINUESES</li> </ul>                                                                                                    |                                               |

Jika peserta seleksi sudah yakin dengan seluruh jawabannya, dapat mengakhiri ujian dengan klik tombol "kirim"

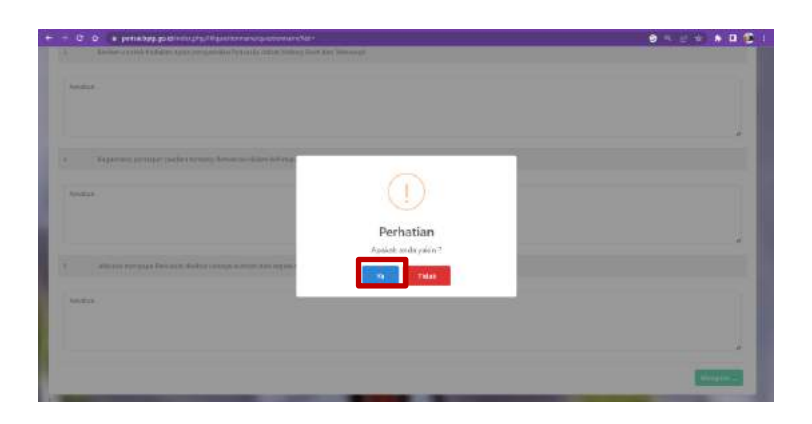

Ketika jawaban anda sudah terkirim maka akan keluar tampilan sebagai berikut

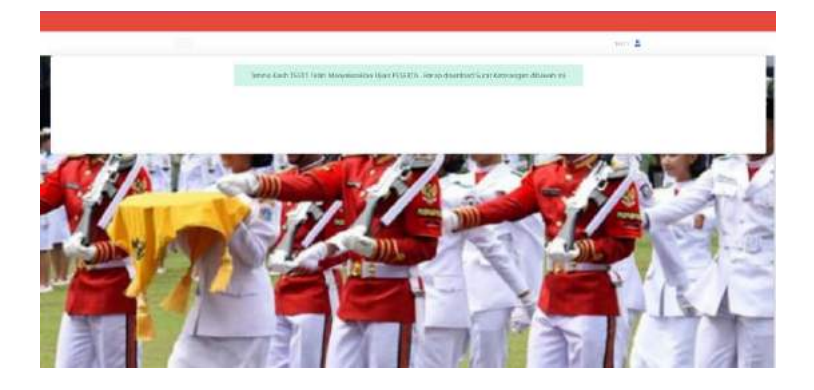

Untuk melakukan pengecekan hasil ujian/nilai dapat langsung mengunjungi menu hasil seleksi pada laman paskibraka.bpip.go.id.

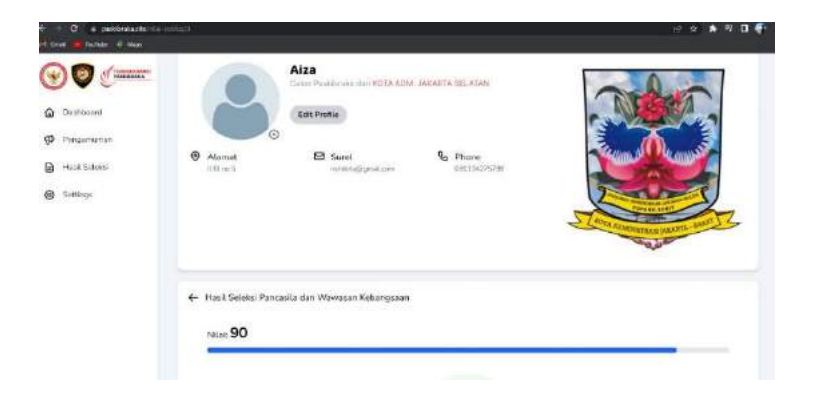

# **BAB IV**

# CARA PENGGUNAAN APLIKASI TRANSPARANSI PASKIBRAKA UNTUK ADMINISTRATOR DAN PANITIA SELEKSI

# 4.1.1 Cara mendaftar untuk admin dan panitia di Aplikasi Transparansi Paskibraka

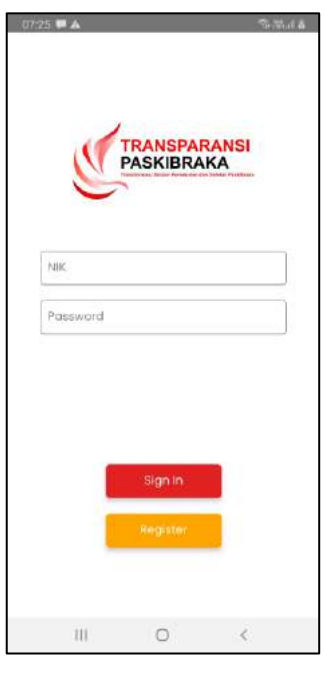

 Aplikasi transaparansi paskibraka dapat di download dari playstore dan Appstore ataupun APK yang langsung diberikan oleh pengembang

2. Untuk Admin dan Panitia seleksi Provinsi dan Kabupaten/Kota dapat mendaftarkan diri dengan menekan tombol dan akan tampil halaman seperti berikut:

1. Mengetikkan Nomor Induk Kependudukan sesuai dengan KTP setelah itu menekan

tombol

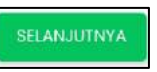

| Selamat Dotang<br>Silakan isi NIK anda<br>NIK<br>NIK<br>KEMBALI SELANJUTNYA | 17-25 🖬 🗭                 | TR.                                | ANSPARA<br>SKIBRAKA | Section of the section of the sectio |
|-----------------------------------------------------------------------------|---------------------------|------------------------------------|---------------------|----------------------------------------------------------------------------------------------------|
|                                                                             | Selamat<br>Silakar<br>NIK | : Datang<br>h isi NIK an<br>KEMBAU | da                  | LANJUTNYA                                                                                                    |
|                                                                             |                           |                                    |                     |                                                                                                    |

- 2. Selanjutnya admin/panitia harus mengisi data diri seperti nama, alamat, email, nomor handphone dan mengupload foto profil
- 3. Admin/Panitia dapat memilih dilokasi mana akan bertugas dengan menekan dropdown
- 4. Jika admin/panitia memilih Provinsi maka akan tampil dropdown Provinsi saja tetapi jika memilih dropdown Kabupaten Kota makan akan tampil dropdown Provinsi dan Kabupaten/Kota sehingga memudahkan admin/panitia mencari lokasi tuga masingmasing
- 5. Setelah itu memilih jenis panitia sesuai dengan tupoksinya masing-masing dengan menekan dropdown
- 6. Setelah itu memilih panitia dari perwakilan Pemerintah, TNI/POLRI atau DPPI dengan menekan dropdown
- 7. Setelah semua selesai mengisi data dapat menekan tombol
- 8. Setelah itu akan tampil halaman masukan password ketikan minmal 6 karakter pada textbox untuk membuat kata sandi dan Ketikan Kembali 6 karakter yang dimasukan pada textbox
- 9. Jika sudah mengisi kedua textbox dapat menekan tombol
- 10. Jika 📃 berhasil akan Kembali ke halaman login
- 11. Tunggu sampai admin pusat memverifikasi akun

| ( TRANSPORT                                       | 54         |
|---------------------------------------------------|------------|
| PASKERAKA                                         |            |
| Hala Kakak Parikia<br>Siliakan lengkapi data anda |            |
| NAMA LENGKAP                                      |            |
| Hama Lengeop                                      |            |
| Alamat                                            |            |
| Algerant                                          |            |
| RT.                                               |            |
| 10                                                |            |
| awy                                               |            |
| TIN .                                             |            |
| PROVINE                                           |            |
| Provinsi                                          | - ×        |
| EABLIPATION/KOTA                                  |            |
| mateu protein (Atolica                            | v.         |
| RECAMILTAN                                        |            |
| Nacolarization (                                  | Υ.         |
| DEBA/RELURAHAN                                    |            |
| Desu/Kelarchen                                    | *          |
| JENIS KELAMIN                                     |            |
| 1.mki-kaki                                        | ×.         |
| TOPATIONE                                         |            |
| hirtipat tahi)                                    |            |
| тилирал. циния (чүүн/ини/ор)                      |            |
| Torquistutie                                      |            |
| DATE .                                            |            |
| Troll                                             |            |
| NO. HANDINIONE                                    | -          |
| tio reochione                                     |            |
| PANTIAD                                           |            |
| xacupotes (Koto                                   | Υ.         |
| PECIVINE                                          |            |
| Provide                                           | ¥.         |
| EABUPATIP(/eDTs                                   | 121        |
| warm portion of the                               | Ÿ.         |
| JEINS PANITIA                                     |            |
| and a subout                                      | Υ.         |
| PERWAREAN                                         | 12         |
| CHICK SHIP                                        | ~          |
| UNDAD FOTO MICHI                                  |            |
| Rishiwa                                           | Bankolinya |

| 64.40 <u>8</u> | *         |              | 75 30.41 Q |
|----------------|-----------|--------------|------------|
|                | 5         | TRANSPARA    | A          |
| Halo K         | (alkak Pa | nitio        | and and a  |
| PASSV          | VORD      | ukon Kuku su | indi dhau  |
| Post           | word      |              |            |
| ULANC          | N PASSW   | ORD          |            |
| Pass           | word      |              |            |
|                | in ) KB   | VBALI        | DAFTAR     |
|                |           |              |            |
|                | 111       | 100          | 2          |

#### 4.1.2 Cara melakukan seleksi berkas bagi admin

- 1. Masuk ke halaman login pada web
- 2. Masukan Nomor Induk Kependudukan (NIK) yang di daftarkan pada textbox pertama;
- Masukan kata sandi yang sudah dibuat pada textbox kedua;

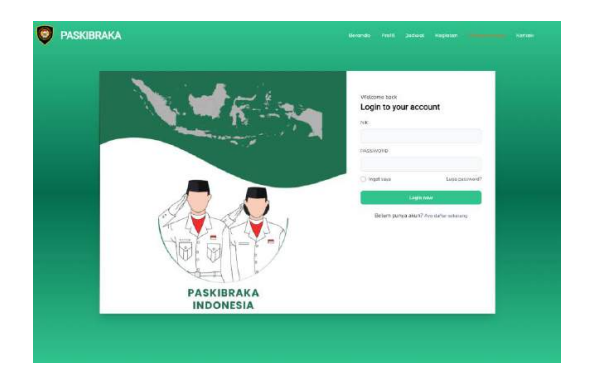

4. Jika kedua textbox sudah terisi silahkan tekan tombol

#### Login now

- 5. Jika berhasil login akan tampil halaman dashboard admin
- 6. Selanjutkan dapat masuk ke menu seleksi berkas dengan mengklik menu 🗣 Seleksi Berkas
- 7. Lalu akan tampil daftar peserta yang sudah mendaftar
- 8. Setelah itu dapat menekan tombol 💿
- 9. Setelah itu akan tampil halaman yang berisikan biodata dan juga berkas persyaratan para peserta
- 10.Admin dapat meliha berkas persyaratan yang di upload dengan mengklik tombol 🛛 😰

t solarson b solarson b sol

dan dapat mendownload file dengan mengklik tombol

| Image: Control of the control of the control of t                  | @ AL.                                                                                                    | Admin kota Tang<br>bata di CCN TataZilia<br>ni B Sind<br>envisionenti                                                                                                    | sel<br>19 10: 19 10: 19 10:<br>19 Norm<br>19 Norm |                                                                              |   |              |
|----------------------------------------------------------------------------------------------------|----------------------------------------------------------------------------------------------------|----------------------------------------------------------------------------------------------------|---------------------------------------------------|------------------------------------------------------------------------------|---|--------------|
| Non-Abditability Benetic         Additability         Non         Automatic           1         Jate         Galance         Galance         Galance           2         Jate         Galance         Galance         Galance           4         Jate         Galance         Galance         Galance           4         Jate         Galance         Galance         Galance           4         Jate         Galance         Galance         Galance           5         Jate         Galance         Galance         Galance           6         Jate         Galance         Galance         Galance           7         Jate         Galance         Galance         Galance           6         Jate         Galance         Galance         Galance           7         Jate         Galance         Galance         Galance           8         Jate         Galance         Galance         Galance         Galance                                                                                                    |                                                                                                    |                                                                                                    |                                                   |                                                                              |   |              |
| Non         Antikada         Non         Antikada         Antikada         Antikada         <                                                                                                    |                                                                                                    | Disse 🖬                                                                                                    | D 😫 🖩 🔮 🦉 🖷 🦮                                     |                                                                              | - | *** <b>*</b> |
| ALM         BERLE DESCRIPTION         ALM           Image: Description of the description of the d                                                                    | Deca Adiesi                                                                                                 | Pres L                                                                                                    | D 늘 🛛 Ç 🧕 🦷 🦩                                     |                                                                              |   | 0            |
| Answire         Sector State State                                 | Data Admi                                                                                                   | Disere E                                                                                                    | D 📮 🖬 😨 👰 👰 14                                    | -                                                                            |   | ***<br>•     |
| HELE PARAME         DEVELOP/DEVELOP         DE           Lamit Lamit Training         DEVELOP/DEVELOP         DE           Lamit Lamit Training         DEVELOP/DEVELOP         DE           Lamit Lamit Training         DEVELOP/DEVELOP         DE           Lamit Lamit Training         DEVELOP/DEVELOP         DE           Lamit Lamit Training         DEVELOP/DEVELOP         DE           Lamit Lamit Training         DE         DE                                                                                                    | Deta Allei<br>mi                                                                                            | Direct La Constantina Principal States                                                                                                    | D THE CONTRACT                                    | 1000                                                                         |   | 0 ~-<br>0    |
| LanceLanders track         Description         Description <thdescription< th=""></thdescription<>                                                                                                    | Dota Adied<br>Inc.<br>                                                                                      | Solitad Planeta<br>Kenn<br>Jato<br>maning pertaktiong                                                                                                    | authore<br>unitedation                            | -                                                                            |   | ****<br>•    |
| Addated water     Set of the set of the set of the      | Data Adied<br>sas<br>d<br>d                                                                                 | B Denis L<br>Soldan Denis Kana<br>Jana<br>Anna (Soldan)<br>Anna (Soldan)                                                                                                    |                                                   | -                                                                            |   | 0 ···        |
| 5 ADDATIONS SHALL INTO A CONTRACT OF CONTRACT OF CONTR | Data Alimi                                                                                                  | Denne      Constant     Constant     Co                                                                                                    |                                                   | 14 H                                                                         |   | ····         |
| 1 33/26 MQ200. IMPORTED TO BESITED BESITED BES | Dez Alini<br>m<br>i<br>i                                                                                    | A Deards<br>Areas<br>Areas<br>Are |                                                   | 1000<br>10<br>10<br>10<br>10<br>10<br>10<br>10                               |   | \$+\$        |
|                                                                                                    | Data Allini<br>me<br>i<br>i<br>i<br>i<br>i<br>i<br>i<br>i<br>i<br>i<br>i<br>i<br>i<br>i<br>i<br>i<br>i<br>i | A Deards<br>Kees<br>Anter<br>Anter<br>Anter Anter<br>Anter Anter<br>Anter Anter<br>Anter Anter<br>Anter Anter<br>Anter Anter<br>Anter<br>Ante                   |                                                   | -                                                                            |   | · · · · ·    |
| The second second                                                                                                    | Data Alimi<br>100<br>20<br>20<br>20<br>20<br>20<br>20<br>20<br>20<br>20<br>20<br>20<br>20<br>2              | Court      Court                                                                                                    |                                                   | 1000<br>10<br>10<br>10<br>10<br>10<br>10<br>10<br>10<br>10<br>10<br>10<br>10 |   |              |

11. Setelah itu admin dapat menentukan keputusan berdasarkan berkas persyaratan yang sudah di upload peserta, jika peserta memenuhi syarat admin dapat mengklik tombol apabila peserta tidak memenuhi syarat admin dapat mengklik tombol adn harus mengisi alasan kenapa peserta ditolak

# 4.1.3 Cara melakukan pengaturan jadwal seleksi bagi admin

- 1. Masuk ke halaman login pada web
- Masukan Nomor Induk
   Kependudukan (NIK) yang di
   daftarkan pada textbox pertama;
- Masukan kata sandi yang sudah dibuat pada textbox kedua;
- 4.
- 5. Jika kedua textbox sudah terisi silahkan tekan tombol
- 6. Jika berhasil login akan tampil halaman dashboard admin
- 7. Selanjutkan dapat masuk ke menu seleksi berkas dengan mengklik

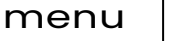

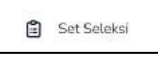

Login now

8. Selanjutnya admin dapat menekan tombol akan tampil halaman berikut

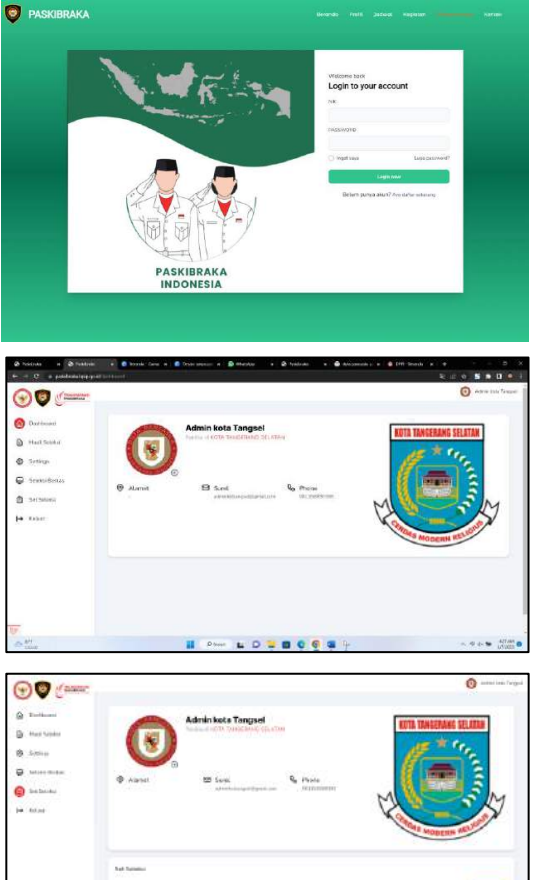

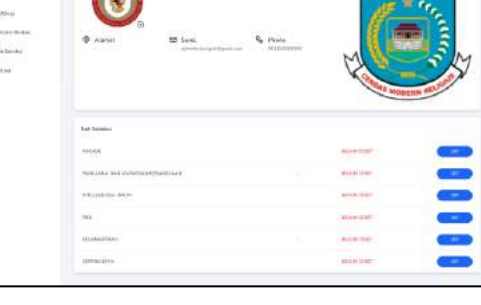

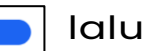

| Image: Settings   Image: Settings   Image: Settings <th>kota Tangsel</th> | kota Tangsel |
|----------------------------------------------------------------------------------------------------|--------------|
| Hasil Seleksi Tanggal Mulia Solota   Settings mm/dal/yyyy   Seteksi Berkas   Seteksi   Seteksi   Seteksi   Seteksi   Seteksi   Keluar                                                                                                    |              |
| <ul> <li>Settings</li> <li>Setesia Berkas</li> <li>Set Selokai</li> <li>Auritah Seu Per Hasi</li> <li>Kueta Tap Sesi</li> </ul>                                                                                                    |              |
| <ul> <li>Selekis Berkas</li> <li>Selekis</li> <li>Set Selekis</li> <li>Aundah Seis Per Hari</li> <li>Kusta Tiap Seis</li> </ul>                                                                                                    | 0            |
| Sot Seteksi                                                                                                    |              |
| Keluar                                                                                                    |              |
|                                                                                                    |              |
|                                                                                                    | mpan         |
|                                                                                                    |              |
|                                                                                                    |              |
|                                                                                                    |              |
|                                                                                                    |              |

9. Panitia dapat melihat jumlah peserta yang akan

mengikuti seleksi yang akan di jadwalkan pada field

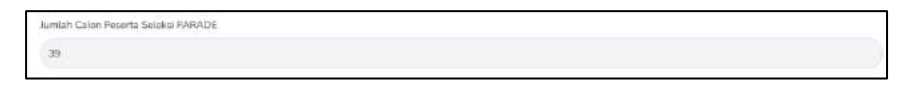

10.Selanjutnya panitia menentukan tanggal mulai seleksi

dan tanggal selesainya seleksi pada field

| Tanggal Mutal Seleksi Tan |   | Tanggal Selesai Seleksi |  |
|---------------------------|---|-------------------------|--|
| mm/dd/yyyy                | • | mm/dd/yyyy              |  |

11. Selanjutnya panitia dapat menentukan jumlah sesi pada

field

12. Maka akan tampil jumlah peserta per sesinya secara

|  | atis p | ada fi | ield | Ka |
|--|--------|--------|------|----|
|--|--------|--------|------|----|

13.Setelah itu klik tombol

| Tiap Sesi |  |  |
|-----------|--|--|
|           |  |  |
| Simpan    |  |  |

#### 4.1.4 Cara melakukan seleksi parade bagi panitia

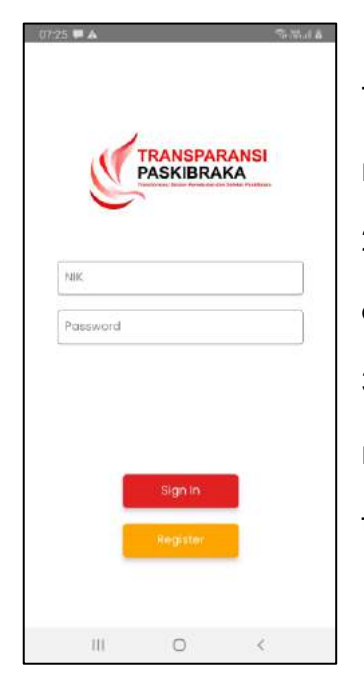

 Buka aplikasi transparansi paskibraka di mobile/handphone
 Ketik NIK dan Password yang sudah didaftarkan pada textbox
 setelah itu tekan tombol untuk masuk ke dashboard panitia parade lalu akan tampil halaman sebagai berikut

- Halaman depan akan menampilkan peserta yang akan dinilai sesuai dengan hari dan tanggal yang telah disetting oleh admin
- 2. Panitia memilih sesi terlebih dahulu dengan menekan tombol

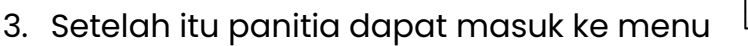

4. Lalu akan tampil daftar peserta yang sudah lulus dalam seleksi administrasi dan Kesehatan

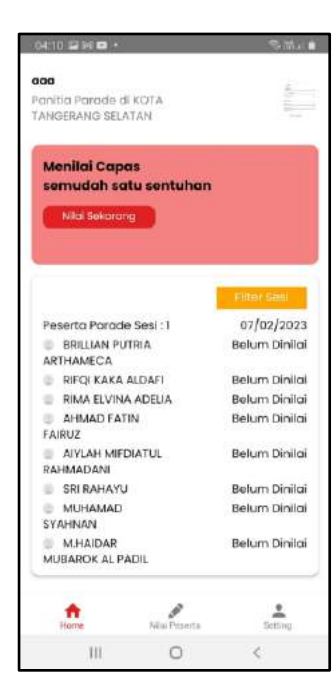

- Setelah halaman daftar peserta tampil panitia dapat melihat peserta putra atau putri dengan menekan taksbar
- 2. Lalu tekan di area peserta yang akan dinilai lalu akan tampil modal/pop up form penilaian

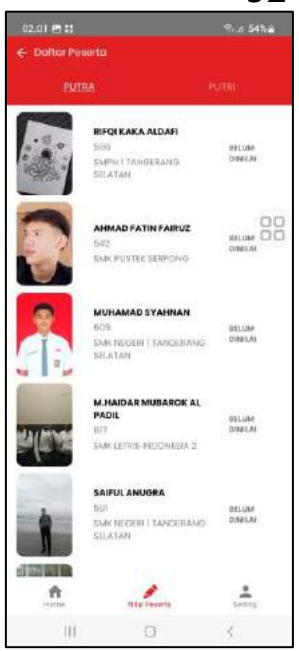

|                                                                                                    |                                           |                                         |                                 | III O K                                      |
|----------------------------------------------------------------------------------------------------|-------------------------------------------|-----------------------------------------|---------------------------------|----------------------------------------------|
| 07.56 🖻 🗱 😪 2 54% 👜                                                                                                    | 1. Pani                                   | tia harus m                             | engambi                         | l foto peserta                               |
| C Dutkor Poderta    20170A Putto   C Dutkor Posenta   Mikai Posenta   Mikai Posenta     Mikai Posenta   C Dutkor Posenta   C Dutkor Posenta   C Dutkor Posenta   C Dutkor Posenta   C Dutkor Posenta   C Dutkor Posenta   C Dutkor Posenta   C Dutkor Posenta   C Dutkor Posenta   C Dutkor Posenta   C Dutkor Posenta   C Dutkor Posenta                                                                                                    | terlebi<br>Ambil Foto<br>2. Jika<br>harus | h dahulu der<br>peserta me<br>mencentar | ngan mer<br>menuhi s<br>ng semu | nekan tombol<br>syarat panitia<br>a komponen |
| ertisk kolit it läsik ketih dari Som                                                                                                    | 3. Jika                                   | peserta tidak<br>harus mengis           | memenuh<br>si alasan t          | ni syarat<br>erlebih dahulu                  |
| III     <       Q1_00 (m) III     <       C Colfor /Noeto        PUTDA     PUTDA       PUTDA     PUTDA       C MICIARO STANEIAN        PUTDA     PUTDA       MURIARAD STANEIAN        PUTDA     PUTDA       Ambitrado        MURIARAD STANEIAN        PUTDA        MURIARAD STANEIAN        PUTDA        MURIARAD STANEIAN        PUTDA        MURIARAD STANEIAN        PUTDA        MURIARAD STANEIAN        PUTDA        PUTDA        MURIARAD STANEIAN        PUTDA        PUTDA        MURIARAD STANEIAN        PUTDA        MURIARAD STANEIAN        PUTDA        MURIARAD STANEIAN        PUTDA        MURIARAD STANEIAN        PUTDA        PUTDA        PUTDA        PUTDA        PUTDA        PUTDA        PUTDA        PUTDA <t< th=""><td>setelah<br/>Tidak</td><td>Memenuhi Syarat</td><td>enekan tor</td><td>nbol</td></t<> | setelah<br>Tidak                          | Memenuhi Syarat                         | enekan tor                      | nbol                                         |
| Bertruk kojil in tidok kotih dori Som  Tidaji: Memanuni Sylanat                                                                                                    |                                           |                                         |                                 |                                              |

III O <

#### 4.1.5 Cara melakukan seleksi Peraturan baris-berbaris (PBB) bagi panitia

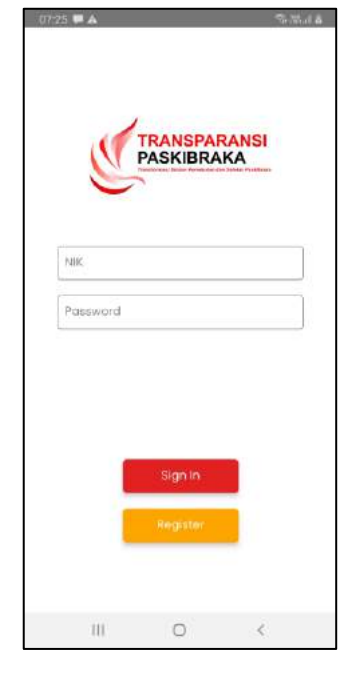

4. Buka aplikasi transparansi paskibraka di mobile/handphone

5. Ketik NIK dan Password yang sudah didaftarkan pada textbox

6. setelah itu tekan tombol signin untuk

masuk ke dashboard panitia PBB lalu akan tampil halaman sebagai berikut

- Halaman depan akan menampilkan peserta yang akan dinilai sesuai dengan hari dan tanggal yang telah disetting oleh admin
- 2. Panitia memilih sesi terlebih dahulu dengan menekan tombol
- 3. Setelah itu panitia dapat masuk ke menu 🔝
- 4. Lalu akan tampil daftar peserta yang sudah lulus dalam seleksi

Intelegensia umum yang menggunakan aplikasi perisai pancasila

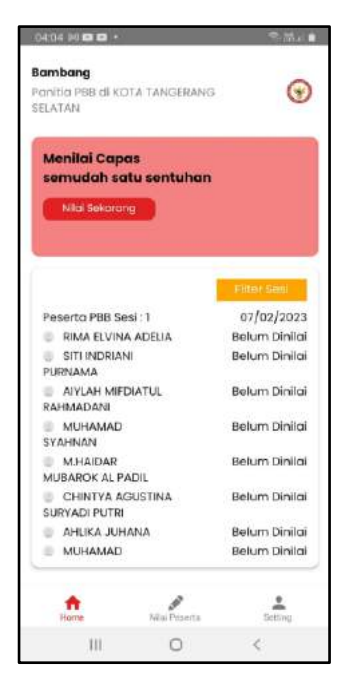

- Setelah halaman daftar peserta tampil panitia dapat melihat peserta putra atau putri dengan menekan taksbar
- 2. Lalu tekan di area peserta yang akan dinilai lalu akan tampil modal/pop up form penilaian

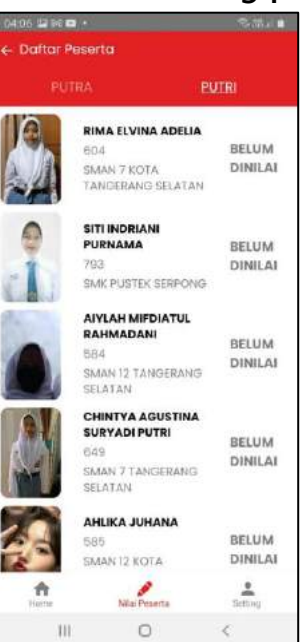

| Contract of                         | 11 IO -    |                     | 学習がも  |  |
|-------------------------------------|------------|---------------------|-------|--|
|                                     |            |                     |       |  |
|                                     | RITRA      |                     | 00000 |  |
| ← Nilo                              | ai Peserta |                     |       |  |
| MUHAN<br>BOS<br>SMICHTO<br>JUM<br>D | MAD SYAHI  | NAN<br>Namo nelatan |       |  |
|                                     | s          | impan Perubah       | an    |  |
|                                     |            |                     |       |  |
|                                     |            |                     |       |  |
|                                     |            |                     |       |  |
|                                     |            |                     |       |  |
|                                     |            |                     |       |  |
|                                     |            |                     |       |  |
|                                     |            |                     |       |  |

1. Setelah itu panitia dapat memberikan nilai dengan menekan dropdown

maka akan tampil nilai 10-100 2. Jika sudah mengisi nilai peserta panitia dapat menekan tombol

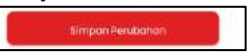

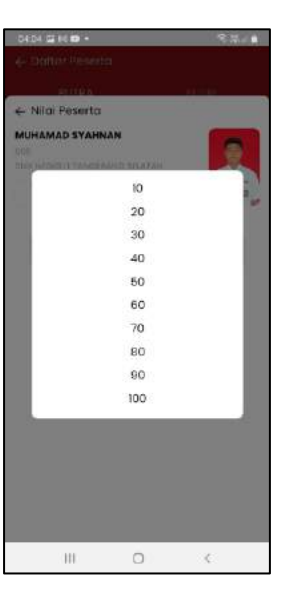

34

#### 4.1.6 Cara melakukan seleksi Kesamaptaan bagi panitia

|          |           | Section 4 |
|----------|-----------|-----------|
|          |           |           |
| 1        |           | NSI       |
| C        | PASNIBRAN |           |
| NIK      |           |           |
| Password |           |           |
|          |           |           |
|          |           |           |
|          | Sign In   |           |
|          | Revistor  |           |
|          |           |           |
|          |           |           |

 Buka aplikasi transparansi paskibraka di mobile/handphone
 Ketik NIK dan Password yang sudah didaftarkan pada textbox
 setelah itu tekan tombol untuk masuk ke dashboard panitia Samapta lalu akan tampil halaman sebagai berikut

- Halaman depan akan menampilkan item-item yang akan dinilai oleh panitia
- 2. Panitia memilih sesi terlebih dahulu dengan menekan tombol
- 3. Setelah itu panitia dapat masuk ke salah satu menu item penilaian
- 4. Lalu akan tampil daftar peserta yang sudah lulus dalam seleksi Intelegensia umum yang menggunakan aplikasi perisai pancasila
- Untuk seleksi lari 12 menit akan tampil halaman yang memuat daftar peserta yang sudah melaksanakan seleksi PBB
- 2. Panitia terlebih dahulu mengisi ukuran lapangan untuk 1 putaran pada textbox

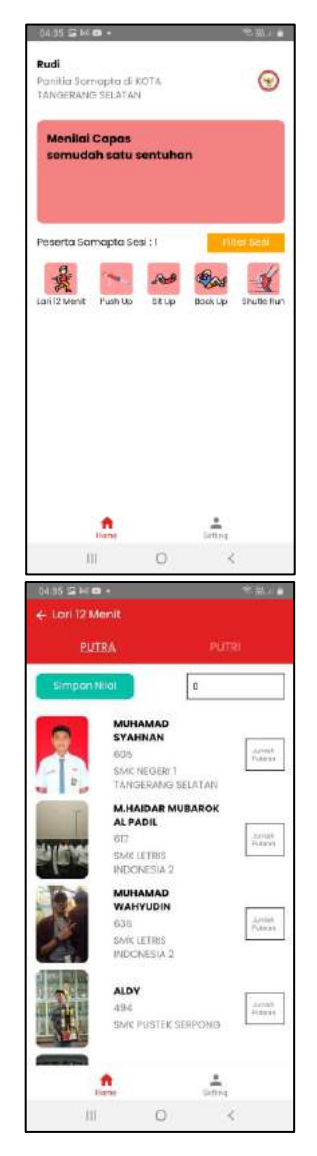

- 3. Setelah itu mengisi jumlah putaran pada field yang berada disamping peserta
- 4. Setelah selesai mengisi jumlah putaran peserta panitia dapat menekan tombol

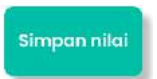

- Untuk Push UP,Situ Up,Back Up dan Shuttle run akan tampil halaman yang memuat daftar peserta yang sudah melaksanakan seleksi PBB
- 2. Panitia dapat mengisi jumlah gerakan dan jumlah putaran untuk shuttle run peserta pada textbox

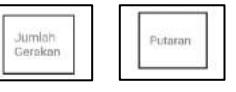

3. Setelah sudah mengisi jumlah gerakan pada peserta panitia dapat menekan tombol

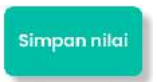

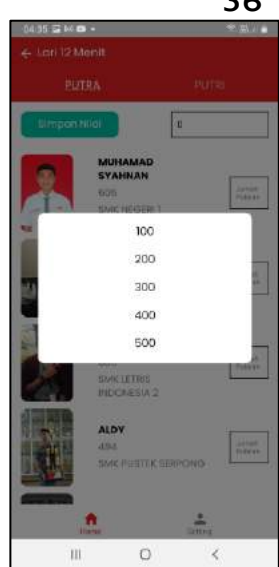

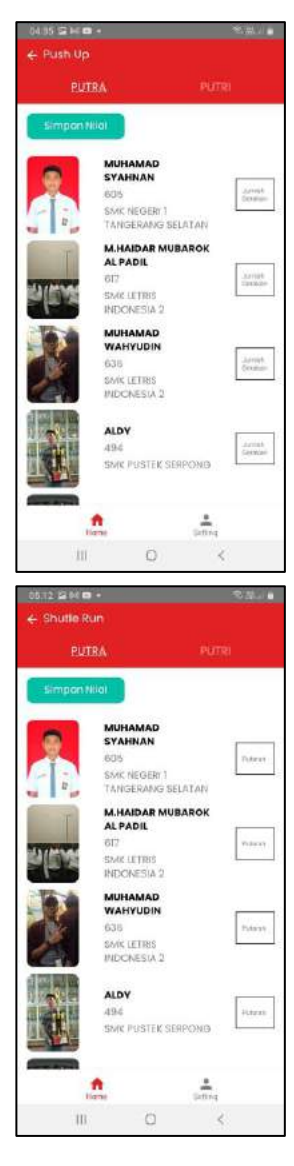

#### 4.1.7 Cara melakukan seleksi kepribadian bagi panitia

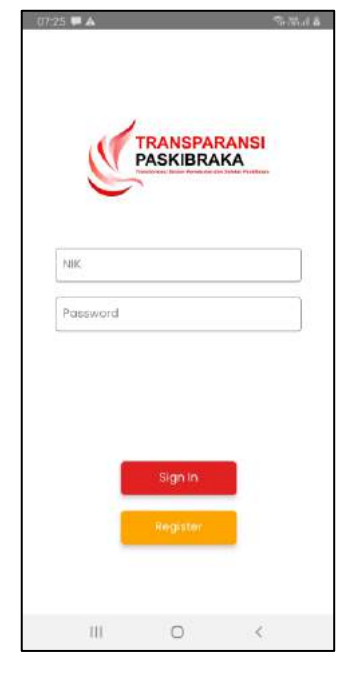

1. Buka aplikasi transparansi paskibraka di mobile/handphone

2. Ketik NIK dan Password yang sudah didaftarkan pada textbox

3. setelah itu tekan tombol **signin** untuk

masuk ke dashboard panitia Kepribadian lalu akan tampil halaman sebagai berikut

- Halaman depan akan menampilkan peserta yang akan dinilai sesuai dengan hari dan tanggal yang telah disetting oleh admin
- 2. Panitia memilih sesi terlebih dahulu dengan menekan tombol 🗾
- 3. Setelah itu panitia dapat masuk ke menu 🔝
- Lalu akan tampil daftar peserta yang sudah selesai melaksanakan seleksi kesamaptaan

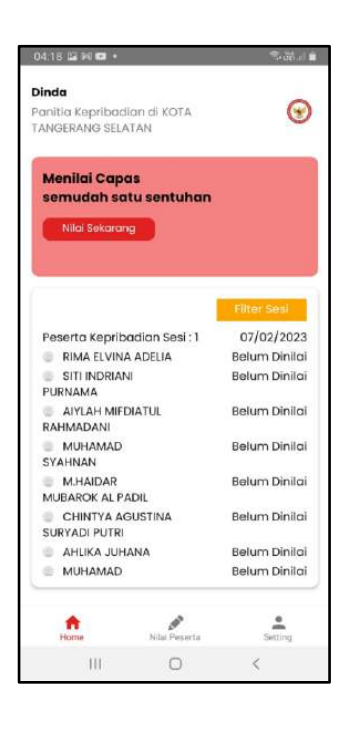

- Setelah halaman daftar peserta tampil panitia dapat melihat peserta putra atau putri dengan menekan taksbar
- 2. Lalu tekan di area peserta yang akan dinilai lalu akan tampil modal/pop up form penilaian

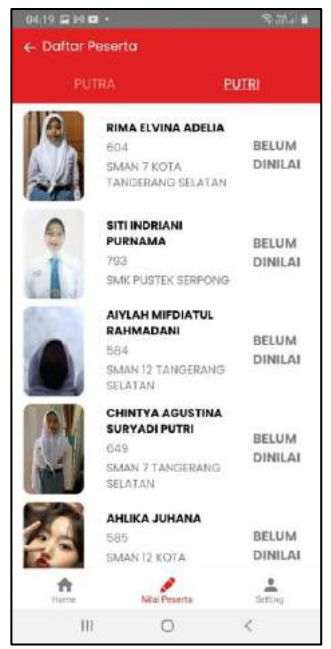

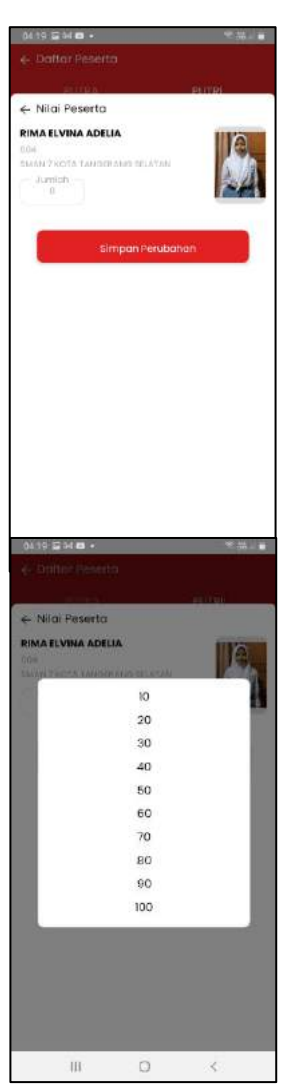

Setelah itu panitia dapat memberikan nilai dengan menekan dropdown 
 maka akan tampil nilai 10-100

2. Jika sudah mengisi nilai peserta panitia dapat menekan tombol

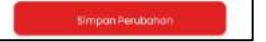

#### 4.1.8 Cara melakukan seleksi kesehatan bagi panitia provinsi

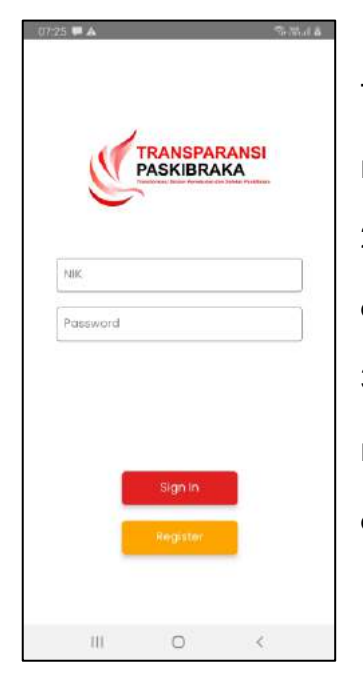

 Buka aplikasi transparansi paskibraka di mobile/handphone
 Ketik NIK dan Password yang sudah didaftarkan pada textbox
 setelah itu tekan tombol untuk
 masuk ke dashboard panitia kesehatan lalu
 akan tampil halaman sebagai berikut

A Pasarla

- 1. Halaman depan akan menampilkan peserta yang akan dinilai sesuai dengan hari dan tanggal yang telah disetting oleh admin
- 2. Panitia memilih sesi terlebih dahulu dengan menekan tombol
- 3. Setelah itu panitia dapat masuk ke menu
- 4. Lalu akan tampil daftar peserta yang sudah lulus dalam seleksi kabupaten/kota
- Setelah halaman daftar peserta tampil panitia dapat melihat peserta putra atau putri dengan menekan taksbar
- 2. Lalu <u>PUTRA</u> PUTRI tekan di area peserta yang akan dinilai lalu akan tampil modal/pop up form penilaian

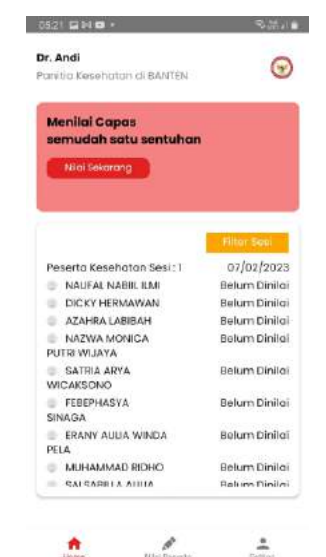

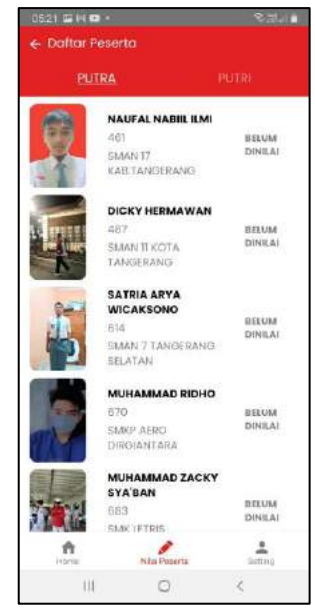

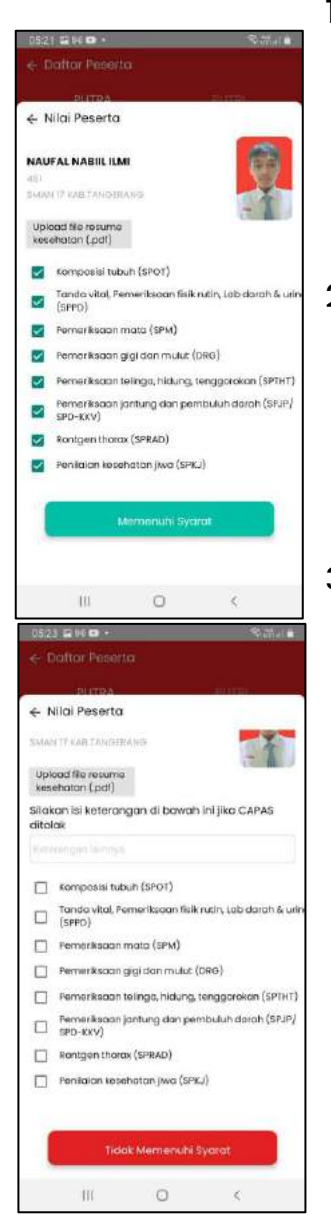

 Panitia harus mengupload resume kesehatan peserta terlebih dahulu dengan menekan tombol

Upload file resume kesehatan (.pdf)

2. Jika peserta memenuhi syarat panitia harus mencentang semua komponen penilaian dan akan tampil tombol

Memenuhi Syarat

3. Jika peserta tidak memenuhi syarat

panitia harus mengisi alasan terlebih dahulu

setelah itu dapat menekan tombol

Tidak Memenuhi Syarat

#### 4.1.9 Cara melakukan seleksi psikotest bagi panitia provinsi

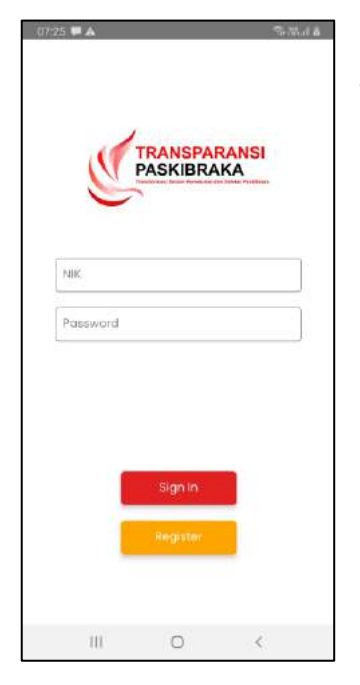

1. Buka aplikasi transparansi paskibraka di mobile/handphone

2. Ketik NIK dan Password yang sudah didaftarkan pada textbox

3. setelah itu tekan tombol **signin** untuk masuk ke dashboard panitia psikotest lalu akan tampil halaman sebagai berikut

#

- 1. Halaman depan akan menampilkan peserta yang akan dinilai sesuai dengan hari dan tanggal yang telah disetting oleh admin
- 2. Panitia memilih sesi terlebih dahulu dengan menekan tombol
- 3. Setelah itu panitia dapat masuk ke menu
- 4. Lalu akan tampil daftar peserta yang sudah lulus dalam seleksi administrasi dan Kesehatan
- Setelah halaman daftar peserta tampil panitia dapat melihat peserta putra atau putri dengan menekan taksbar
- 2. Lalu tekan di area peserta yang akan dinilai lalu akan tampil modal/pop up form penilaian

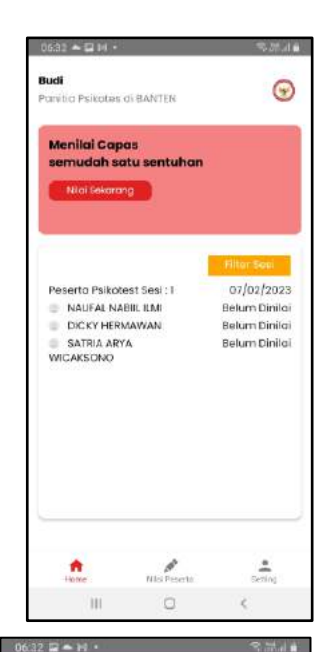

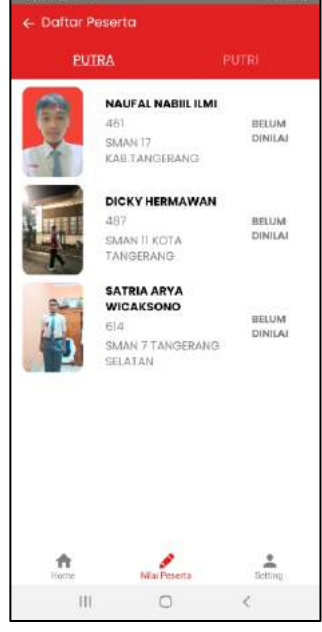

| 06.32 = *                    | • H •     |                              | の話』の           |
|------------------------------|-----------|------------------------------|----------------|
|                              |           |                              |                |
|                              |           |                              |                |
| ← Nilai P                    | eserta    |                              |                |
| NAUFAL N<br>485<br>5M/MT7 (A | ABIIL ILM | N NAVG                       | P              |
| Ambilifi                     | oto       |                              |                |
| Alosan jike                  | a peserta | atidok meme                  | nuhi syarat    |
|                              |           |                              |                |
|                              | Tida      | iomenulii sye<br>k.Momenulii | irat<br>Syarat |
|                              |           |                              |                |
|                              |           |                              |                |
|                              |           |                              |                |

1.Panitia harus mengambil foto hasil terlebih dahulu
2. Jika peserta memenuhi syarat panitia dapat menekan tombol \_\_\_\_\_\_\_ Jika tidak memenuhi syarat dapat menekan tombol \_\_\_\_\_\_\_\_

# 4.2.1 Cara Admin melihat hasil seleksi peserta dan cara mengirimkan utusan ketingkat yang lebih tinggi

- 1. Masuk ke halaman login pada web
- 2. Masukan Nomor Induk Kependudukan (NIK) yang di

daftarkan pada textbox pertama;

- 3. Masukan kata sandi yang sudah dibuat pada textbox kedua;
- 4. Jika kedua textbox sudah terisi silahkan tekan tombol

Login now

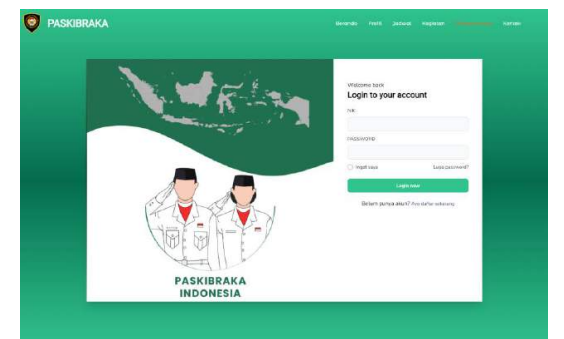

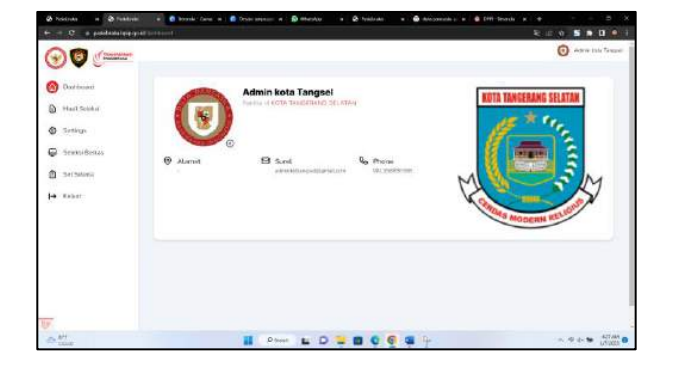

- 5. Jika berhasil login akan tampil halaman dashboard admin
- 6. Selanjutkan dapat masuk ke menu hasil seleksi dengan mengklik menu Pasit Seteksi
- 7. Untuk melihat daftar nilai hasil seleksi pada peserta dapat menekan tombol pada hasil seleksi yang ingin dilihat oleh panitia
- 8. Untuk mengirim peserta pada jenjang yang lebih tinggi admin masuk ke menu hasil akhir dengan mengklik tombol maka akan tampil
- Jika ingin mengirimkan peserta ke jenjang yang lebih tinggi admin dapat mengklik
   Ialu mengklik Kirim Ke Provinsi atau

#### Kirim Ke Pusat

10.Untuk tingkat kabupaten/kota peserta dikirim terlebih dahulu ke provinsi setelah itu dilakukan pengumuman ke publik dan untuk tingkat provinsi diumumkan dahulu ke publik setelah itu dikirim ke pusat

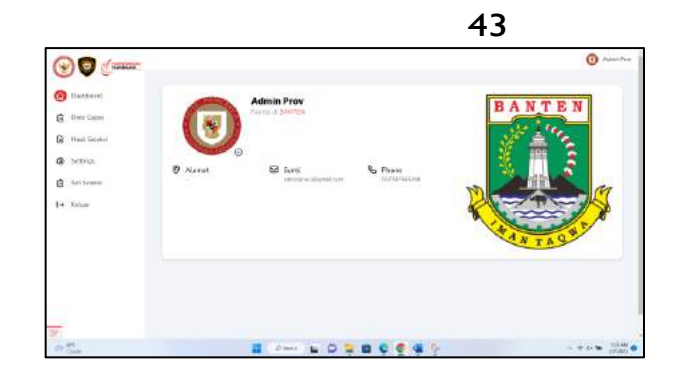

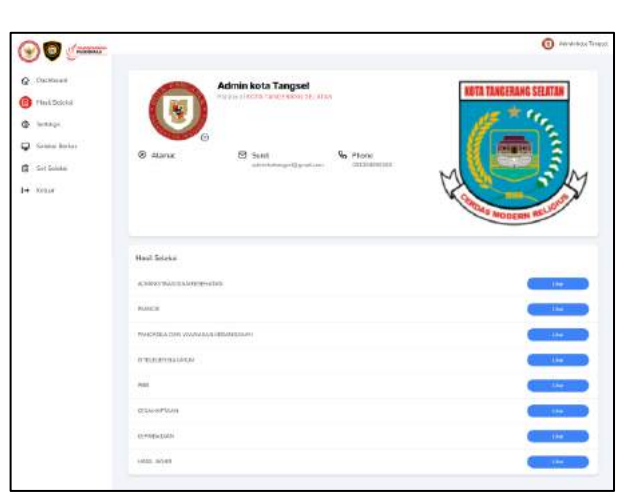

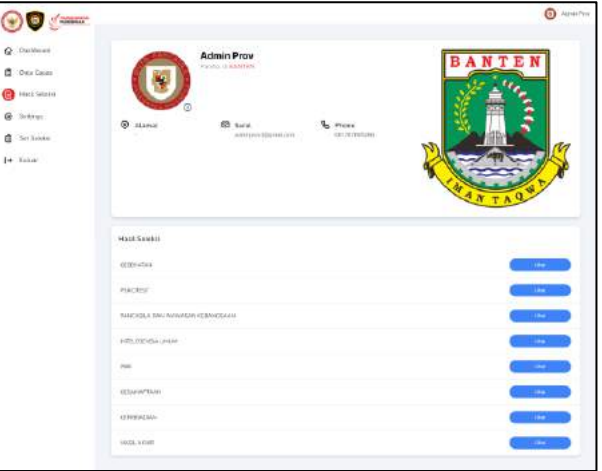

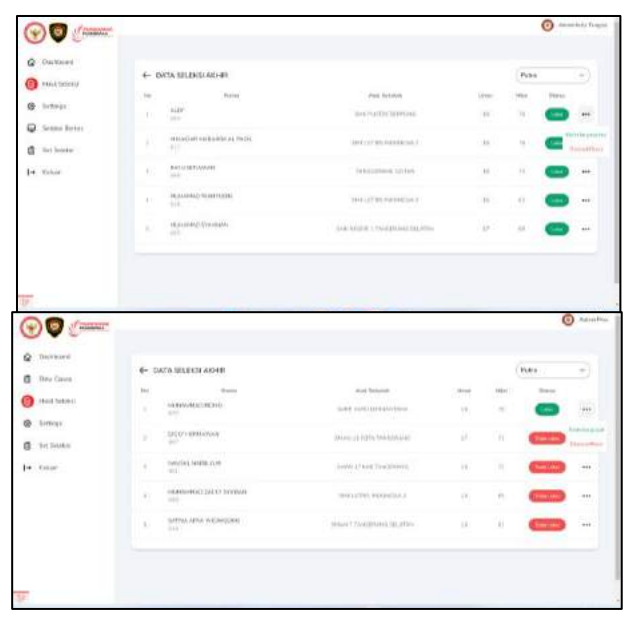

# 4.2.2 Cara melakukan verifikasi peserta, menambahkan soal ujian dan mendaftarkan peserta ujian pada aplikasi perisai

 Bukalah aplikasi pencarian (browser) pada PC/LAPTOP/HANDPHONE (Microsoft edge, google chrome, mozila firefox, safari, dsb), kunjungi laman perisai.bpip.go.id. Masukan username dan passwoard sebagai super admin dan klik tombol "login"

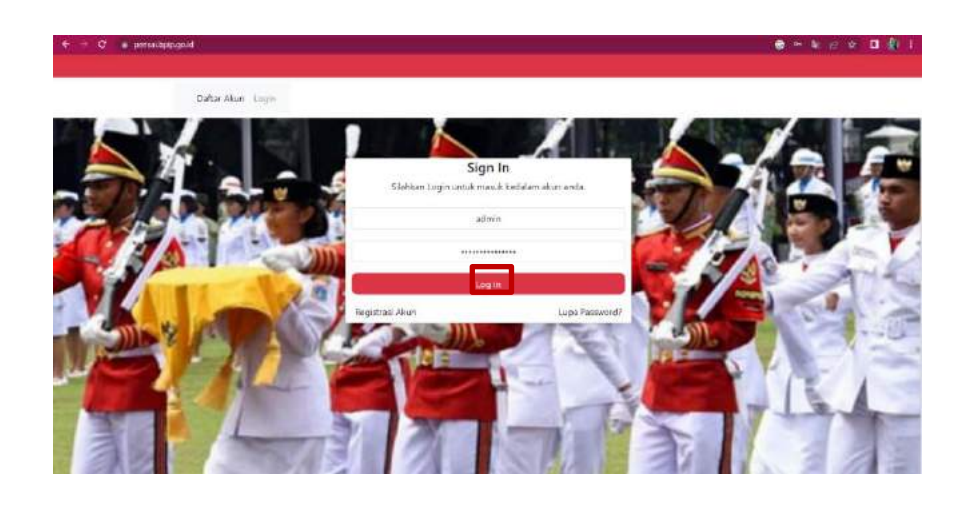

2. Masuk pada menu "Akun" pilih sub menu "Akun" untuk

melakukan verifikasi user

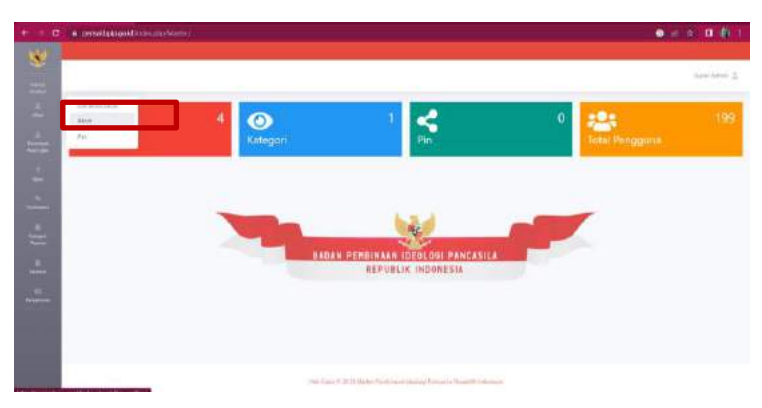

 Carilah user yang akan diverifikasi dengan cara menggunakan fitur "pencarian" untuk mengetikan nama lengkap user, lalu centang box verifikasi, dan dilanjutkan klik tombol "verifikasi user"

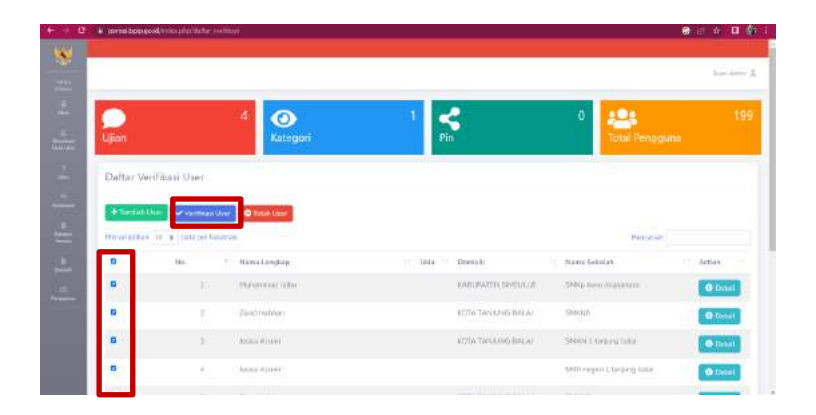

4. Klik tombol "ok" ketika sudah yakin untuk melakukan

verfikasi terhadap user tersebut.

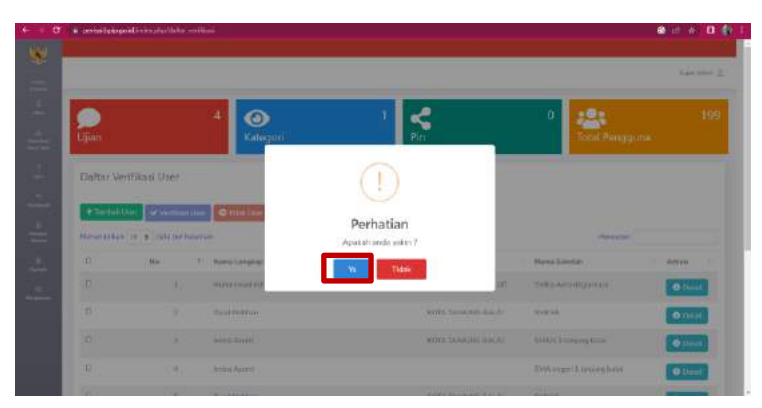

5. Setelah itu admin dapat menambah/mengunggah uian dengan cara Masuklah pada menu "ujian" untuk membuat paket soal ujian

A periodoportationary instantiany instantiany instantiny instantiany instantiany instantiany instantiany instantiany i

6. Jika soal ujian belum pernah di buat, dapat mengklik tombol "tambah ujian"

| C                            | Anderson .      |                |                 |          | <b>0</b> -0-0 | 0.6 |
|------------------------------|-----------------|----------------|-----------------|----------|---------------|-----|
| Ujian                        | 4 💽<br>Kategori | 1 <b>4</b>     | 0               | Total Pe | ngguna        | 19  |
| Managadale ID a da           | Regist/Warter   |                |                 | Den      | uitar.        |     |
| No <sup>11</sup> (educition  | Potol           | Tanggal Philai | Tenggat Selatai | Status   | Alai          |     |
| Table of entropy were to see | te.             |                |                 |          | Solutions 54  |     |

7. Dilanjutkan dengan mengisi informasi pada box tambah ujian, yang berupa judul ujian, tingkat seleksi (kabupaten/kota/provinsi), kategori soal (tes wawasan kebangsaan/tes intelegensi umum), profesi (paskibraka), dan durasi waktu pengerjaan soal. Lalu tekan tombol "simpan"

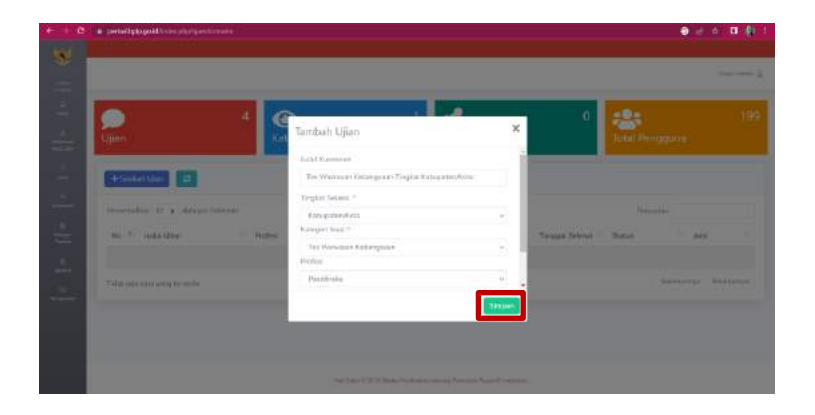

8. Setelah judul ujian berhasil dibuat langkah selanjutnya adalah menambahkan soal pada paket soal tersebut. Dengan cara klik tombol "details"

|             |                               |                 |            |                  |                  |                   | 2442     |
|-------------|-------------------------------|-----------------|------------|------------------|------------------|-------------------|----------|
| )<br>Lijiar | 4                             | (O)<br>Ketegori | 1          | <b>\$</b><br>Pin | 0                | total Pengguna    | 195      |
| +1          | anter Mer                     |                 |            |                  |                  |                   |          |
| Mere        | eradior: 10. a datapertularan |                 |            |                  |                  | Perceden          |          |
|             | 1 Induction                   |                 | Perfect    | Tanggal Mular    | Tanggat Selecter | Status And        | H        |
| 1           | The Wandows Represent Course  | tilizinetili.   | Parkhening | 00000000         | (111121119)      |                   |          |
|             | weighter Kind. Teher Linner V |                 |            |                  |                  | better property 1 | Streener |

9. Admin dapat menambahkan soal dengan 2 pilihan cara, yaitu secara manual dengan klik tombol "tambah pertanyaan", atau menambahkan soal dengan secara otomatis dengan cara klik tombol "unggah pertanyaan".

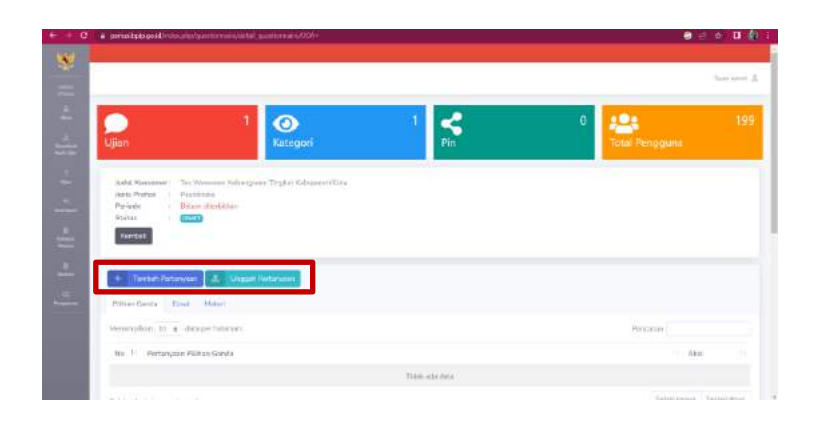

10.Jika admin memilih menambahkan soal dengan cara manual, setelah admin klik tombol "tambah pertanyaan", selanjutnya admin diminta untuk melengkapi pertanyaan, pilihlah kategori "pilihan ganda" jika admin akan membuat soal berjenis pilihan ganda, dan pilihlah kategori "esai" jika admin akan membuat soal berjenis essai.

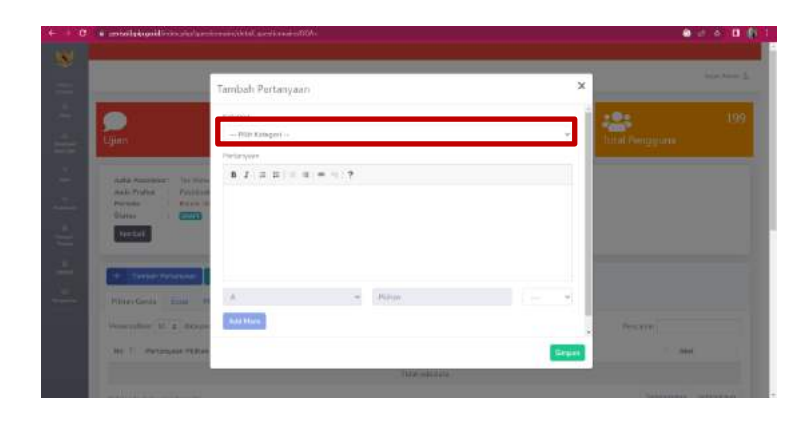

11. Jika admin akan membuat soal berjenis pilihan ganda setelah mengisi kategori "pilihan ganda" dapat langsung memasukan pertanyaan dan pilihan jawaban pada kolom pertanyaan yang telah tersedia yang diikuti oleh penunjukan 1 kunci jawaban. Diakhiri dengan mengklik tombol "simpan" untuk melakukan penyimpanan soal. Ulangi langkah pada poin ini untuk menambahkan pertanyaan sesuai dengan jumlah pertanyaan yang dikehendaki.

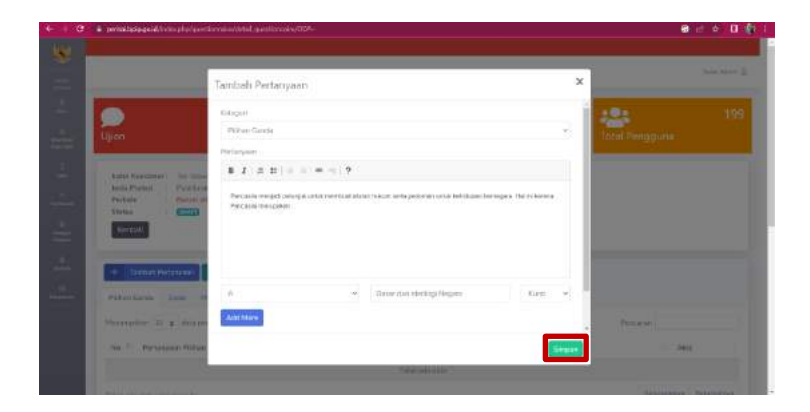

12. Jika admin akan membuat soal berjenis essai setelah memilih kategori "essai", admin dapat langsung memasukan pertanyaan, tanpa diikuti oleh kunci jawaban.

|                                                       | Tambah Pertanyaan                                                                                                  | ×                                                                                                    |                  |
|-------------------------------------------------------|----------------------------------------------------------------------------------------------------|----------------------------------------------------------------------------------------------------|------------------|
|                                                       | Katopori                                                                                                    |                                                                                                    | 121              |
| Lipon                                                 | 1 mai                                                                                                    | ÷                                                                                                    | Teltul Penginana |
|                                                       | Parlamente                                                                                                    |                                                                                                    |                  |
| Antal Marchene   Tes. West                            | ■ 2 (# 10) = 7                                                                                                    |                                                                                                    |                  |
| Array Porties<br>Person<br>Dentas<br>Dentas<br>Dentas | Parasile removir repeat indexe Solarovski prezi Kener konstanti<br>dranov Tavanih odazi itali Solarovski rome adek | an perlakan ULD 196. Tanj                                                                                       |                  |
| within Carton States of                               | 4)                                                                                                    |                                                                                                    |                  |
| Promptor 17 a man                                     | Activities                                                                                                    |                                                                                                    | Texter           |
| The State Barbarbarbarbarbarbarbarbarbarbarbarbarba   |                                                                                                    | The second second second second second second second second second second second second second second second se | 1000             |

13. Jika admin memilih menambahkan soal dengan cara otomatis, setelah admin klik tombol "unggah pertanyaan".

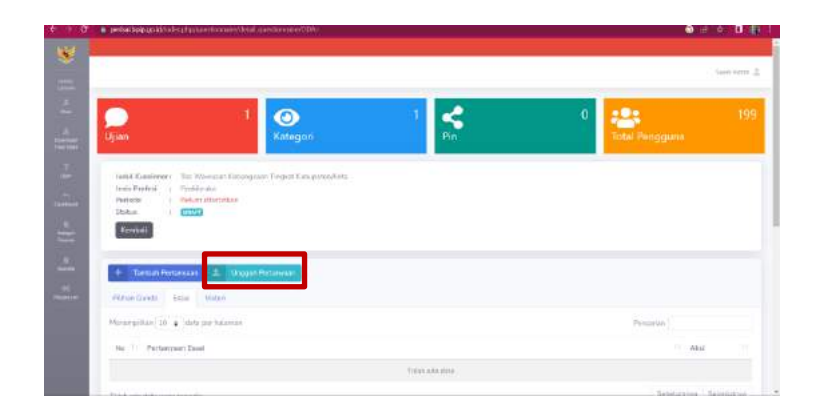

14.Admin diminta untuk memasukan kategori pertanyaan pilihlah kategori "pilihan ganda" jika admin akan membuat soal berjenis pilihan ganda, dan pilihlah kategori "esai" jika admin akan membuat soal berjenis essai. Contoh jika admin memilih kategori "pilihan ganda" setalah itu dapat dilanjutkan dengan mengunggah file/berkas pertanyaan dengan cara klik tombol "cari berkas".

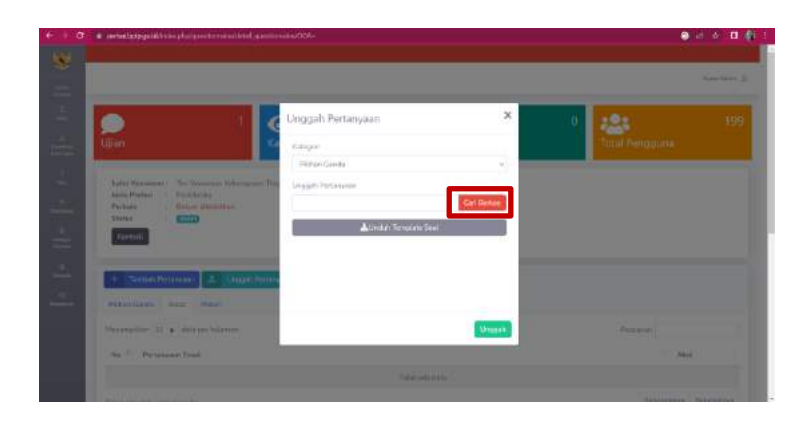

15.Pilihlah lokasi berkas pada komputer/perangat anda, dengan catatan berkas yang diunggah harus sudah sesuai dengan format template soal yang berlaku

|                                                                                                    |                                                                                                    |                                                                                                    |                                                                                                    | ×                                                                                                    |                                                                                                    | 12:               |  |
|----------------------------------------------------------------------------------------------------|----------------------------------------------------------------------------------------------------|----------------------------------------------------------------------------------------------------|----------------------------------------------------------------------------------------------------|----------------------------------------------------------------------------------------------------|----------------------------------------------------------------------------------------------------|-------------------|--|
| (Ujián)                                                                                                    | + + + + + +                                                                                                    | ar water                                                                                                    |                                                                                                    |                                                                                                    |                                                                                                    | Total Panginana - |  |
|                                                                                                    |                                                                                                    |                                                                                                    |                                                                                                    | <b>1</b> 14                                                                                                    |                                                                                                    |                   |  |
| And Graver<br>And Charges<br>Parks<br>Parks<br>Banks<br>Control<br>Control<br>Co | subs     subs     subs | Name:<br>Add Honor Hankston:<br>Constraint Sciences (Second Sciences)<br>Sciences (Second Sciences)<br>Sciences (Second Sc | Entrineative<br>anticetation<br>anticetation<br>anticetation<br>anticetation<br>anticetation<br>anticetation<br>anticetation<br>anticetation<br>anticetation<br>anticetation | Test<br>De totter<br>Manael Harris,<br>Mensell Carl M,<br>Mensell Carl M,<br>Mensell Carl M,<br>Mensell Carl M, | 3.e<br>4.97<br>8<br>9<br>9<br>9<br>9<br>9<br>9<br>9<br>9<br>9<br>9<br>9<br>9<br>9<br>9<br>9<br>9<br>9<br>9 |                   |  |
| manufactor and an and                                                                                                    |                                                                                                    |                                                                                                    |                                                                                                    |                                                                                                    |                                                                                                    |                   |  |

16.Setelah melakukan pemilihan file yang ingin diunggah, klik tombol "unggah", untuk melakukan pengunggahan paket soal ujian.

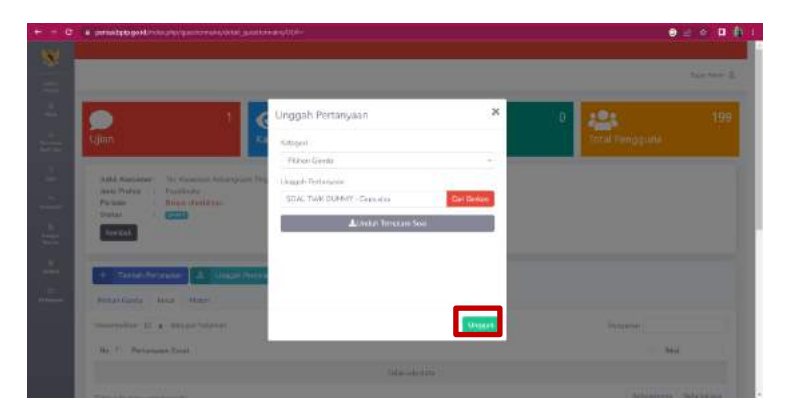

17. Setelah berhasil maka soal akan otomatis terunggah

seperti gambar dibawah ini

| a periadophysiol/selectry.com/how-and/hild com/how-as-Allike                                                                                                    |                                                                                                 |
|----------------------------------------------------------------------------------------------------|-------------------------------------------------------------------------------------------------|
| - Themas Define you 2. Used in the second                                                                                                    |                                                                                                 |
| Pitrue Sector Said Materia                                                                                                    |                                                                                                 |
| Hernegiller in a date per informer                                                                                                    | Principal                                                                                       |
| Na 1 - Antonian Télan Conte                                                                                                    | 11 XALE                                                                                         |
| The interesting Higg beaches de recepted tobais and trade gas addres ante recipier estipates<br>the Records Tables tobais provide the Table Records and programmatical address.                                                                                                    | Kagara de propinsi distensi celle proposite 🛛 🔽                                                 |
| Programming the intervention of the state of the state | Handrik Hokoran, Terapan Alberton Backer untage<br>Enteris dan parifa sang mesuntaken ing Terap |
| Franciska vertresjok mar e urbajar kurb berlinsereta deres basis vertrefare etaar presidans (CO)<br>merej pilat.                                                                                                    | 1948. Yang deraksiat Pannada sahaga nisaki Saharanda 🦷 🕜                                        |
| <ul> <li>Menormali Astronom receptorpal Marcula become and Fatter through a casta Anapal bases salard<br/>data the organ. Halak komis consider become ordeper.</li> </ul>                                                                                                    | nakad Belagataan diakakan ayai daraka terikhat 🛛 🔽                                              |
| Producer pergunal in report to ball for any field in most 1000 to balls servaries balls benefitie                                                                                                    | pada Panuaska harren Panuaska setuagas                                                          |
| $\theta$ winnich information on the bolic information of power and percent input adverse second and an $\theta$ second inicial range of the original information of the second inicial range of the point (sector based).                                                                                                    | anaan hid yd epongyder herdiniod. Fysiendar 🛛 🔽                                                 |
| And solved Prevanda subagat datase region l'interessi datasetase solves.                                                                                                    | (C)                                                                                             |
| Bending water 15/9 m 12 fature 2011 yang menjedi angkar terbinggi perumbangan Periodi kindoranian                                                                                                    | aut. 🝘                                                                                          |

- 18.Untuk template soal dapat diunggah dengan cara klik tombol "Unduh Template Soal", jika admin memilih kategori essai dilanjutkan dengan mengunggah file/berkas pertanyaan dengan cara klik tombol "cari berkas". Berkas yang diunggah harus sudah sesuai dengan format template soal yang berlaku. Untuk template soal dapat diunggah dengan cara klik tombol "Unduh Template Soal"
- 19.Setelah menambahkan soal selanjutnya admin diminta untuk menambahkan user, dengan cara pada detail user klik tombol "tambah user".

| + - C a prostagouilere surger | visition and the second second s |                               | 8 0 A D 🛊 i             |
|-------------------------------|----------------------------------------------------------------------------------------------------|-------------------------------|-------------------------|
| 30 Autor Vy Strategie         | ano (2011-1942) Intel magat Alabam schelari -                                                                                                    |                               | <b>1</b>                |
| senseration and thread to ma  |                                                                                                    |                               | Sebalarree 1 Selamatree |
| Cletail User                  |                                                                                                    |                               |                         |
| Tannan User                   |                                                                                                    |                               |                         |
| No. Plane                     | Profesi                                                                                                    | Levelusja                     | And                     |
| Pesan Hasil Ruesioner U       | ser,                                                                                                    |                               |                         |
| * Toron Paren                 |                                                                                                    |                               |                         |
| Ind Property                  |                                                                                                    |                               |                         |
| Selam Jula Pesan.             |                                                                                                    |                               |                         |
|                               | The Case & 2011 State Press                                                                                                    | nan manaf terapa basati menan |                         |

- 20. Pilihlah user yang akan ditambahkan, menambahkan user dapat menggunakan fitur pencarian berdasarkan Provinsi,Kabupaten/Kota lalu klik tombol "filter peserta" untuk mencari peserta di daerah tertentu
- 21.jika admin sudah yakin untuk menambhakan peserta tersebut klik tombol "tambahkan peserta", menambahakan peserta dapat dilakukan sekaligus dalam jumlah yang besar/banyak, dengan mengklik tombol centang pada nama lengkap peserta peserta yang akan ditambahkan.

|                      | Tambah                  | User                                |            |                  |                                                                                                    | ×    |     |
|----------------------|-------------------------|-------------------------------------|------------|------------------|----------------------------------------------------------------------------------------------------|------|-----|
|                      | -Setta                  | more a                              | w Set      | i Wilayah        | e e e e e e e e e e e e e e e e e e e                                                                                                    | - 18 |     |
|                      | 0.0                     | er Reame                            |            |                  |                                                                                                    | - 88 |     |
| March Marca          | + 74                    | mahan Riserta                       |            |                  |                                                                                                    |      | 114 |
|                      |                         | ter (10. 4. otter bei bernet)       | er :       | Penara           | 100000                                                                                                    |      |     |
| Pesan Hacil Kursenne | Contraction of the last | ftalleé                             | Protect    | Galavov/Nute     | Lentage                                                                                                    |      |     |
|                      | <b>6</b> 1              | Nituri Angelini Dari<br>Lettori     | Parkheile  | Salapapan        | terra respected<br>building and re-                                                                                                    |      |     |
|                      | •                       | Olian Pilitan Latra<br>Santanana ta | Residual   | Néépapan         | uran mageri 4<br>Anthe and an                                                                                                    |      |     |
| AL PACES             |                         | Marie Verynie Pelan                 | Faillands. | Toboowy          | AREA NEEDER D                                                                                                    |      |     |
| Belact Alls Pillers  |                         | Lass                                |            |                  | Investigation in the second second se |      |     |
|                      |                         | Minura natr tau                     | Partition  | COTTA HILLOPANON | SML NUCLEUR                                                                                                    |      |     |

22. setelah berhasil menambahkan, maka peserta akan

masuk kedalam list seperti gambar berikut ini

| a unitally | Annual Concerned in million on a shift in the second in the second in th |           |                                                                                               |                         |
|------------|----------------------------------------------------------------------------------------------------|-----------|-----------------------------------------------------------------------------------------------|-------------------------|
| Merinita   | Base (Lop), 12 day, 19 data                                                                                                    |           |                                                                                               | Sebectrone 🚺 Secondaria |
| Detail     | User                                                                                                    |           |                                                                                               |                         |
| +          | Tenter line                                                                                                    |           |                                                                                               |                         |
| -          |                                                                                                    | تنبلينك   | ( interest                                                                                    | (CARA)                  |
| 3          | The Last Array Have David protect                                                                                                    | Paulichi  | sena angget Allastinjagaan                                                                    |                         |
| (2)        | One that Mrd Section at                                                                                                    | Perchase  | $(x,y) \in \operatorname{propert}(A) \cap (B_{1}(x)) \to (x,y) \in \operatorname{propert}(A)$ |                         |
| 8          | Manu Muni Paan Super-                                                                                                    | Paintents | SIME SETTING & SAL STRATES                                                                    |                         |
| 4          | Nutrientiat 754 Politiketum                                                                                                    | Paulinia  | \$50.55gm / Millipson                                                                         |                         |
|            | DEMETERS                                                                                                    | Painkola  |                                                                                               |                         |
| 4          | NAMADA AND DUTTIA STANI BADANTA REDAIR                                                                                                    | Paintonia | ISHA NEGISE 1 BALKAPPAN                                                                       |                         |
| 06         | HAUFA, AL BUCHCR (LAMANTO                                                                                                    | Postolo   | 540.00383.036.826Fwv                                                                          |                         |
| 1.         | IN A MINING OF THIS IS WRITE REPORTED AND                                                                                                    | Particula | Seture & Rockstower                                                                           |                         |

23. Jika sudah menambahkan peserta ujian, langkah selanjutnya adalah melakukan penerbitan soal agar soal dapat diakses/disebarluaskan kepada peserta ujian. Klik tombol "terbitkan" pada dashboard ujian.

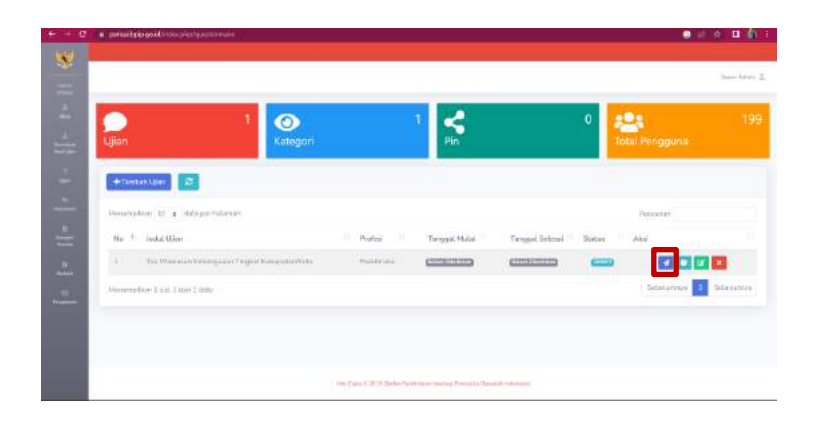

24.Masukan tanggal mulai ujian diikuti oleh jam mulai ujian dan tanggal selesai ujian yang diikuti oleh jam berakhirnya ujian, setelah tanggal sudah di tetapkan klik tombol "terbitkan". Maka soal akan disebarluaskan berdasarkan tanggal dan waktu yang telah ditetapkan oleh admin.

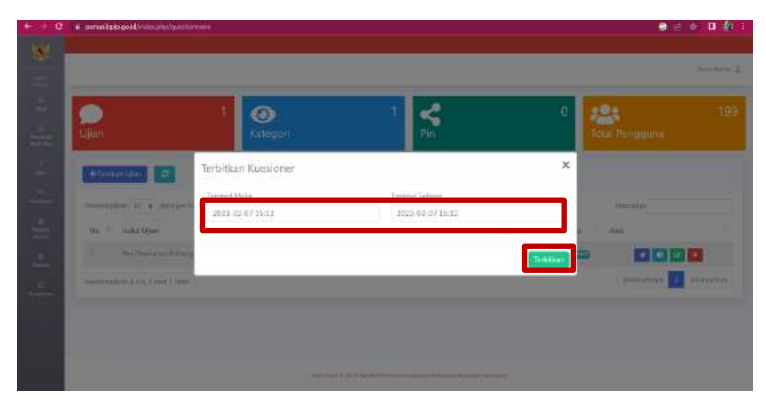

25.Untuk melihat hasil rekaptulasi jawaban/nilai yang diperoleh dari peserta seleksi dapat klik tombol "download hasil ujian", diikuti pemilihan apakah admin akan melihat hasil rekaptulasi jenis soal pilihan ganda atau essai. Contoh adalah "pilihan ganda"

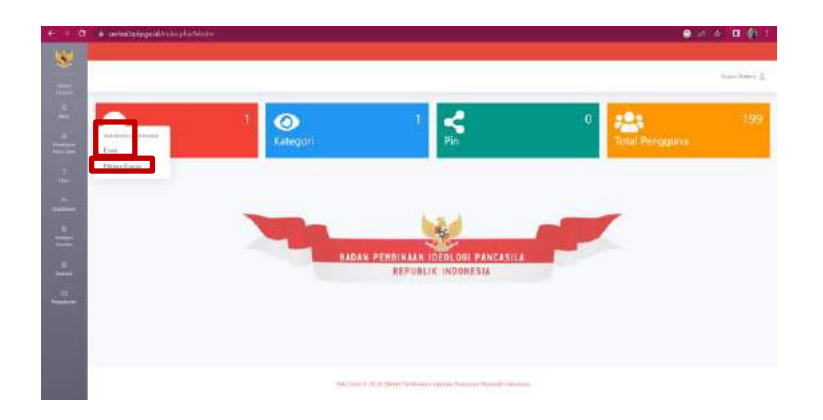

26. Jika sudah dipilih, dilanjutkan pemilihan judul paket soal yang ingin di lihat/diunduh (pastikan paket soal dalam posisi diterbitkan) jika sudah klik tombol "export".

| 6.1.0      | a pointing and includes the second second second second second second second second second second second second |                                 |                                  | <b>a</b> 2     | 8 B (B 1             |
|------------|----------------------------------------------------------------------------------------------------|---------------------------------|----------------------------------|----------------|----------------------|
|            |                                                                                                    |                                 |                                  |                |                      |
| -          |                                                                                                    |                                 |                                  |                | 3444 (1979) <u>1</u> |
| 2          |                                                                                                    |                                 |                                  | 10             | 105                  |
| 100        | Ujian Kategori                                                                                                  | 1.8                             | - Bo                             | Total Pengguna | 133                  |
| Test Date: |                                                                                                    |                                 | 122                              |                | _                    |
| 14         | Ten Wenzan Kelorgonen Tingkat Aslagadeo/K+                                                                      |                                 |                                  |                |                      |
| ÷          | Leport Date                                                                                                    |                                 |                                  |                |                      |
| -          |                                                                                                    |                                 |                                  |                |                      |
| 100        |                                                                                                    |                                 |                                  |                |                      |
|            |                                                                                                    |                                 |                                  |                |                      |
| Peters     |                                                                                                    |                                 |                                  |                |                      |
|            |                                                                                                    |                                 |                                  |                |                      |
|            |                                                                                                    |                                 |                                  |                |                      |
|            |                                                                                                    | the Date 2 2011 Rates freedomen | Marco Provado, Nacamili Astronom |                |                      |

27. Maka hasil akan terunduh pada perangkat admin. Jika pilihan ganda maka terdapat skor akhir yang diperoleh, jika essai tidak terdapat skor akhir.

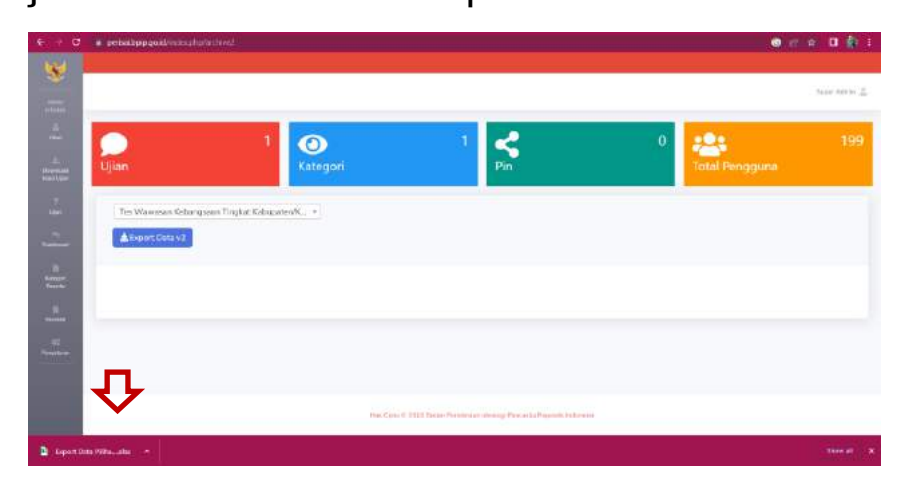

# 4.2.3 Cara Logout/Keluar dari Aplikasi WEB dan Aplikasi Mobile

1. Pada aplikasi web dapat

mengklik tombol

**|→** Keluar

ar yang ada

pada menu di samping

kiri layar

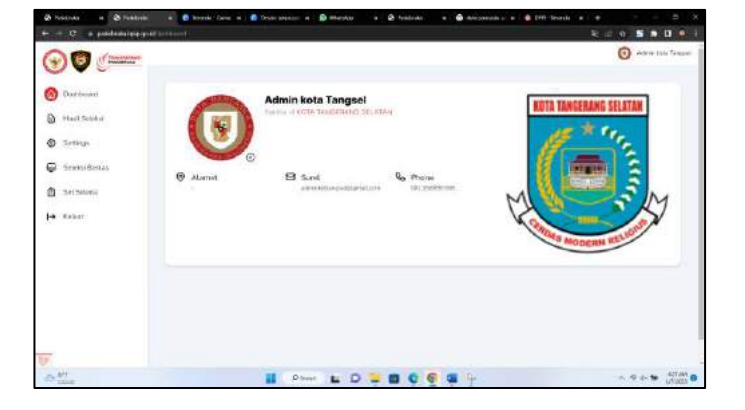

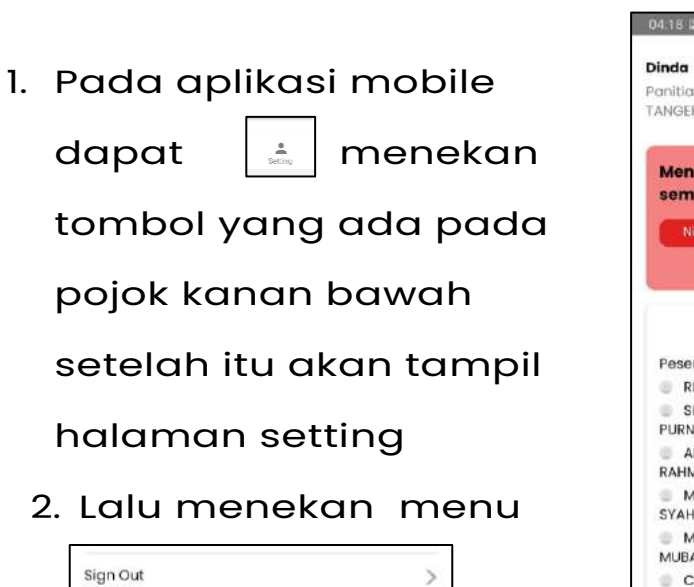

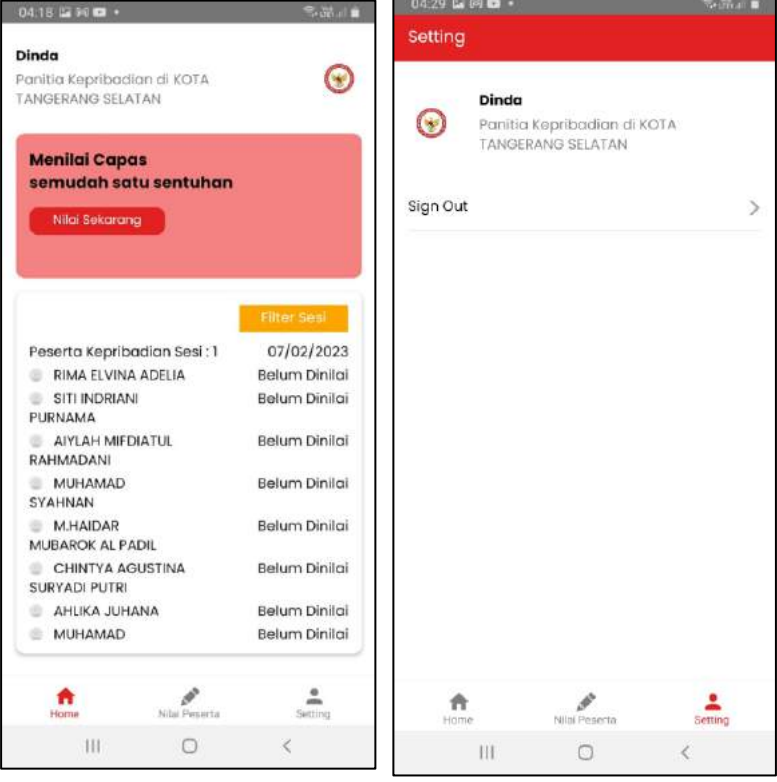

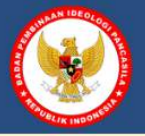

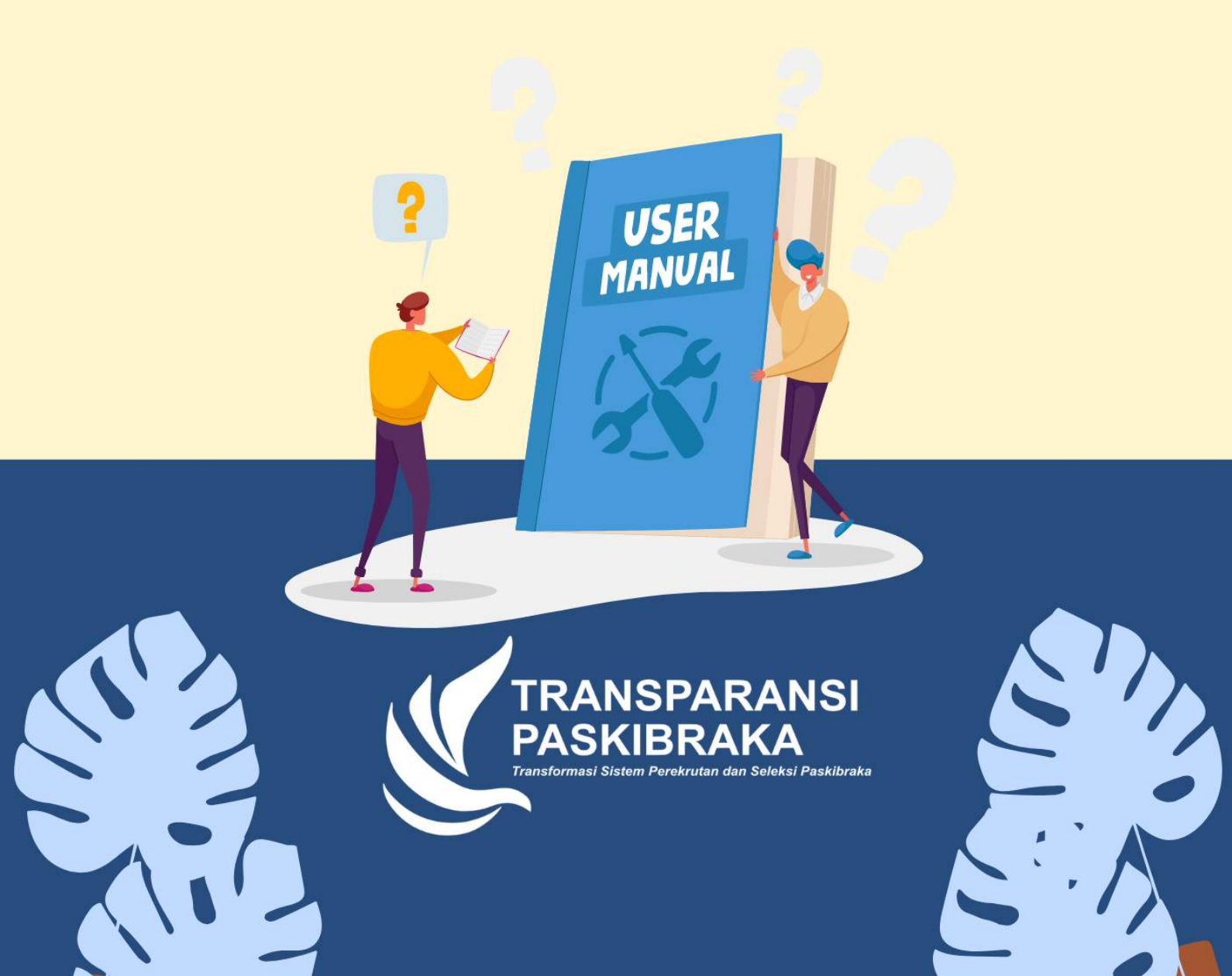